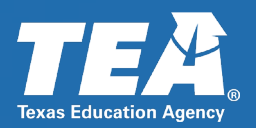

# 2021-2022 Perkins V: Strengthening Career and Technical Education for the 21<sup>st</sup> Century

Meredith O'Reilly and Susan Alexander-Wilson Grants Administration Division June 10, 2021

Copyright © 2021. Texas Education Agency. All Rights Reserved.

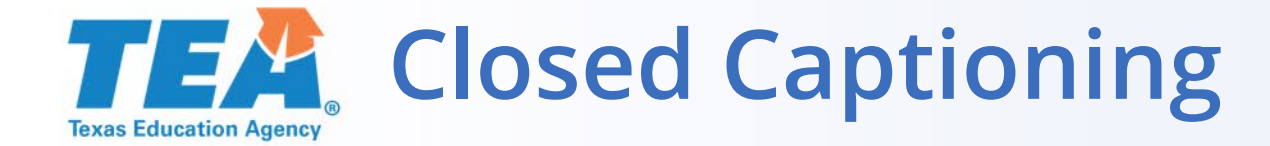

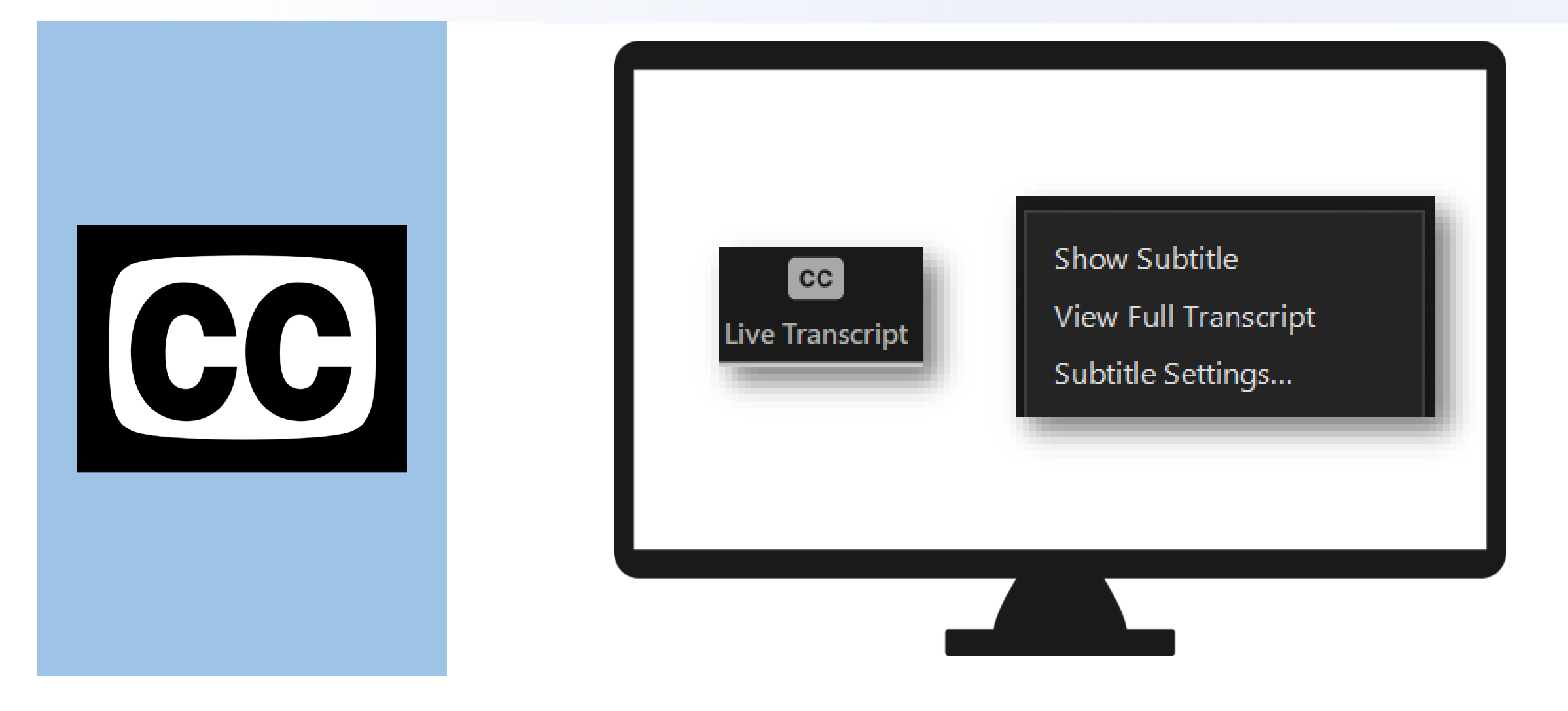

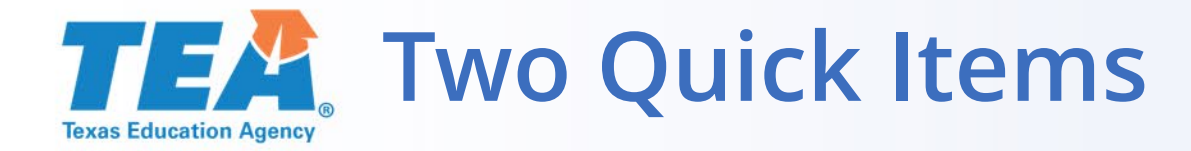

**Questions:** Type questions into the question-answer feature in Zoom (not in chat).

**Training Links:** Slides and video for the presentation will be linked on our <u>Grant Resources</u> webpage.

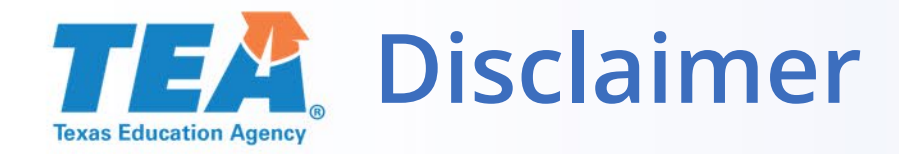

This presentation is intended solely to provide general information and guidance to Texas LEAs and reflects the Texas Education Agency's current understanding of the presentation topics and applicable federal guidance. The content of this presentation is subject to change as a result of further potential information and guidance provided by federal agencies with regulatory oversight of these program(s). This presentation does not constitute legal advice, and LEAs are, therefore, advised to seek legal counsel regarding the information and guidance provided in this presentation before acting on such information and guidance.

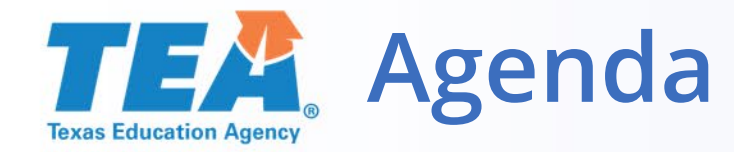

- What's New
- Getting Started
- Preparing for the Application
- Application Overview
- Useful Resources
- Q and A

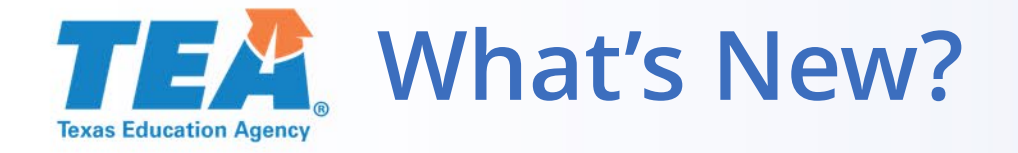

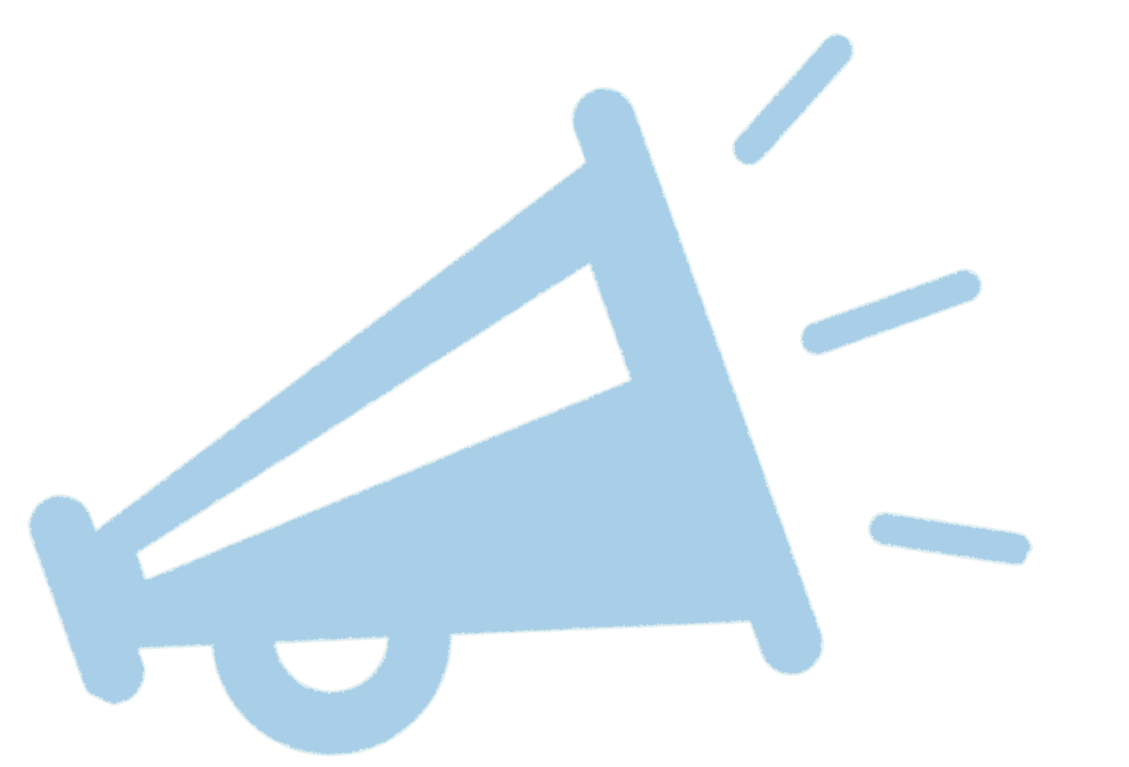

- We are in Year 2 of the 2020-2021 Comprehensive Local Needs Assessment (CLNA).
- The eGrants application has new improvements!
- Use Chrome browser.

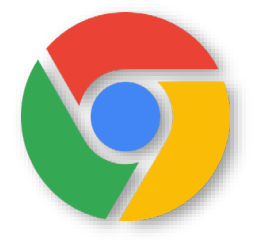

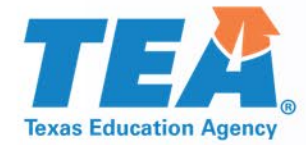

# Getting Started with Perkins V

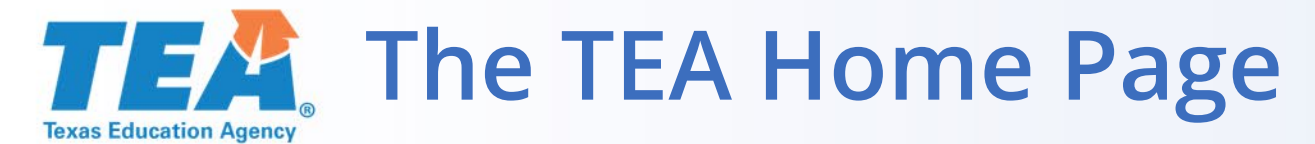

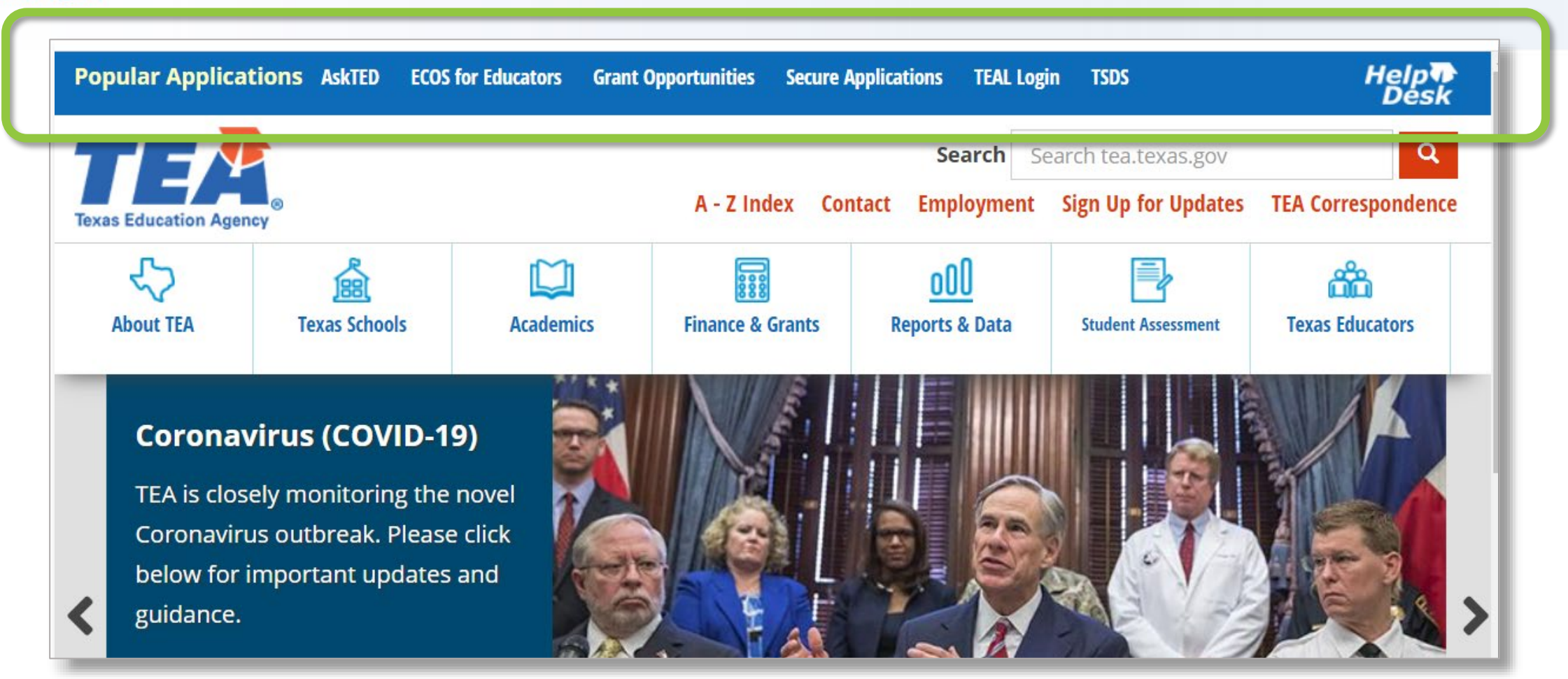

Familiarize yourself with TEA's home page to navigate to key application info.

### **TEA** Grant Opportunities Page

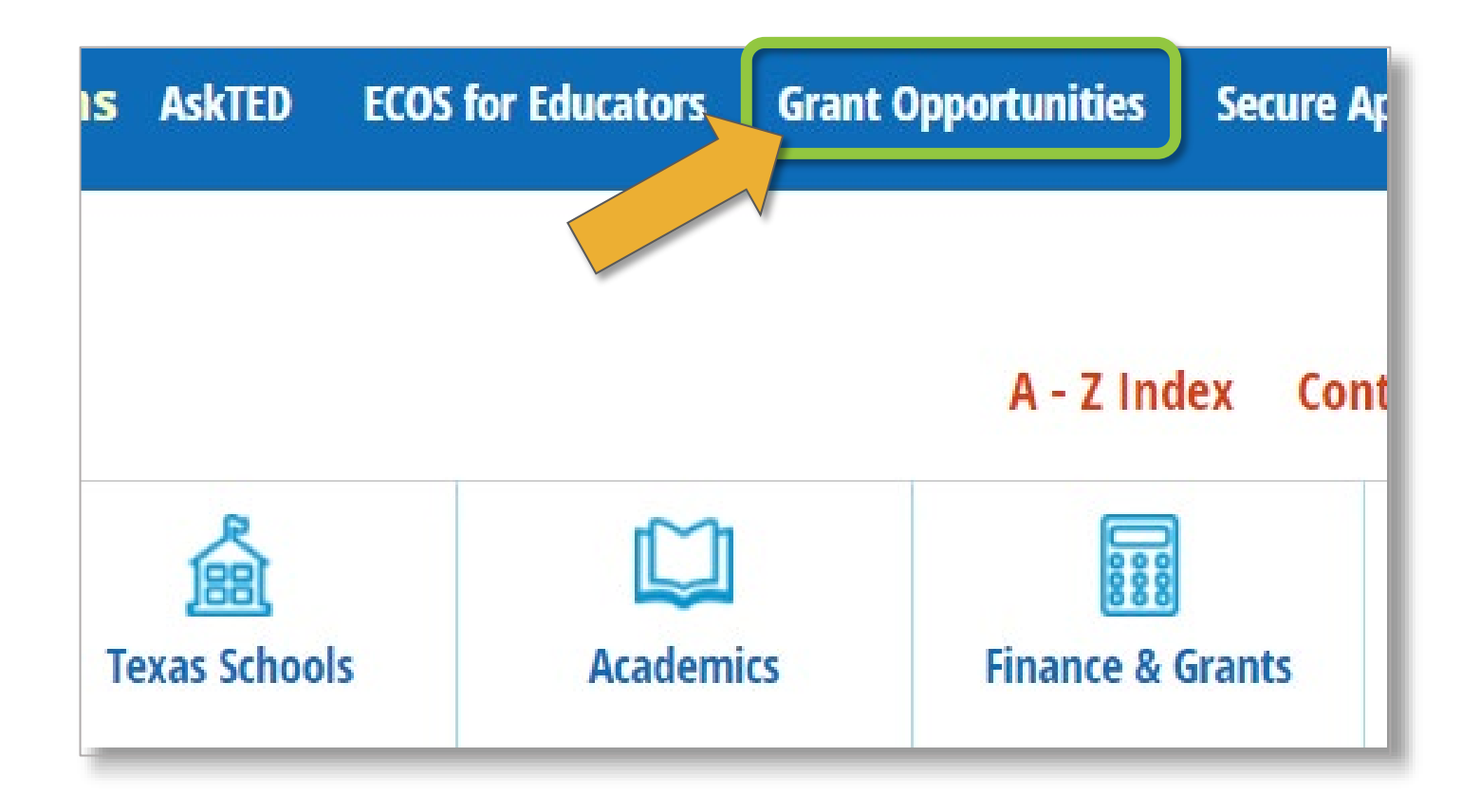

2021-2022 Perkins V grant information is located on the Grant Opportunities page.

### **TEM** Accessing the Request for Application (RFA) Texas Education Agency

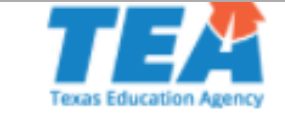

Universal Errata

Grants Administration

#### **TEA Grant Opportunities**

This site is a central resource for all state and federal grants administered by TEA. Select an application name from the dropdown list of availal Options section below to locate a grant's Request for Application (RFA) and its specific program guidelines, application, due dates, and other in Universal Errata are linked in the sidebar. Please email questions about grants or grant funding to Grants@tea.texas.gov.

**Available Grant Opportunities** 

| Competitive Grant Dates       | Application Name :                      | Select One                                                                                          |
|-------------------------------|-----------------------------------------|----------------------------------------------------------------------------------------------------|
| Cuidelines Drevisions and     |                                         | 2020-2021 Nita M. Lowey 21st Century Community Learning Centers, Cycle 10, Year 3                   |
| Guidelines, Provisions, and   |                                         | 2020-2021 Nita M. Lowey 21st Century Community Learning Centers, Cycle 9, Year 5                    |
| Assurances                    | Search Ontions (Select ontions held     | 2020-2021 Perkins V: Strengthening Career and Technical Education for the 21st Century              |
| Forms for Prior Approval,     | Search options (Select options belo     | 2020-2021 Perkins V: Strengthening Career and Technical Education for the 21st Century-Institutions |
| Disclosure, and Justification |                                         | 2020-2021 PFE Council Statewide Training Grant                                                      |
| Budgeting Costs Guidance      |                                         | 2020-2021 Principal Residency Grant Program Cycle 3                                                 |
| Handbook                      | Keyword(s) in Application Name          | 2020-2021 Professional Development Partnerships for Early Childhood Education                       |
| Amending an Application       | (enclose text in quotes for exact match | 2020-2021 Public Charter School Program Start-Up (Subchapter C) Grant                               |
| TEA Help Desk                 | School Yea                              | 2020-2021 Public Charter School Program Start-Up (Subchapter D)                                     |

### Navigate to the 2021-2022 Perkins V grant using the drop-down or search features.

### **TEAC** The RFA: Application and Support Information

| Application and Support Information<br>**Please note** - This is ONLY a viewing cop<br>dectionically, the application will not be acce<br>Perkins Program Guidelines<br>Perkins Program Specific<br>Sample Application | REQUEST FOR APPLICATION<br>APPC Coming Soon: 2021-2022<br>Program Guidelines<br>2020-2021 Perkins V:<br>Strengthening Career and<br>Technical Education for<br>the 21 <sup>st</sup> Century and<br>Institutions<br>Authorized by Carl D. Perkins Strengthening Career and<br>Common Strengthening Career and<br>Common Strengthening Ca | above indicate that the application must be submitted |            |
|----------------------------------------------------------------------------------------------------|----------------------------------------------------------------------------------------------------|-------------------------------------------------------|------------|
| Grant Description                                                                                                    | September 3, 2020                                                                                                    | Reporting Period                                      | Due Date   |
| All                                                                                                    | ADC Availability Date                                                                                                    | -                                                     | 05/15/2020 |
| All                                                                                                    | Application Availability Date                                                                                                    | -                                                     | 06/02/2020 |
| All                                                                                                    | Application Due Date                                                                                                    | -                                                     | 09/03/2020 |
| All                                                                                                    | Last Amendment Due Date                                                                                                    | -                                                     | 05/18/2021 |
| Carl D Perkins Technical Grant                                                                                                    | Final Expenditure Report                                                                                                    | 07/01/2020-08/15/2021                                 | 09/14/2021 |
| Carl D Perkins Technical Grant                                                                                                    | Revised Final Expenditure Report                                                                                                    | 07/01/2020-08/15/2021                                 | 10/14/2021 |

The RFA provides program-specific guidelines, errata, and other key info.

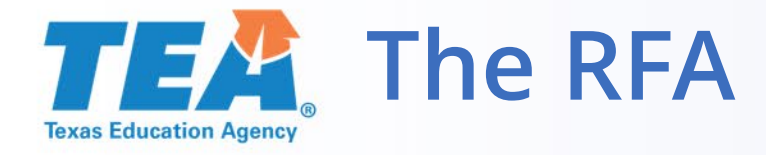

#### **Application and Support Information**

\*\*Please note\*\* - This is ONLY a viewing copy of the application. If instruction above indicate that the application must be submitted electronically, the application will not be accepted by TEA via any other means.

Perkins Program Guidelines

Perkins Program Specific

Sample Application

| Critical Events                |                                  |                       |            |
|--------------------------------|----------------------------------|-----------------------|------------|
| Grant Description              | Event                            | Reporting Period      | Due Date   |
| All                            | ADC Availability Date            | -                     | 05/15/2020 |
| All                            | Application Availability Date    | -                     | 06/02/2020 |
| All                            | Application Due Date             | -                     | 09/03/2020 |
| All                            | Last Amendment Due Date          | -                     | 05/18/2021 |
| Carl D Perkins Technical Grant | Final Expenditure Report         | 07/01/2020-08/15/2021 | 09/14/2021 |
| Carl D Perkins Technical Grant | Revised Final Expenditure Report | 07/01/2020-08/15/2021 | 10/14/2021 |

 $\wedge$ 

Visit the RFA often to review guidelines, check dates, and look for errata.

### **TEAL** TEALogin (TEAL) and Help Desk

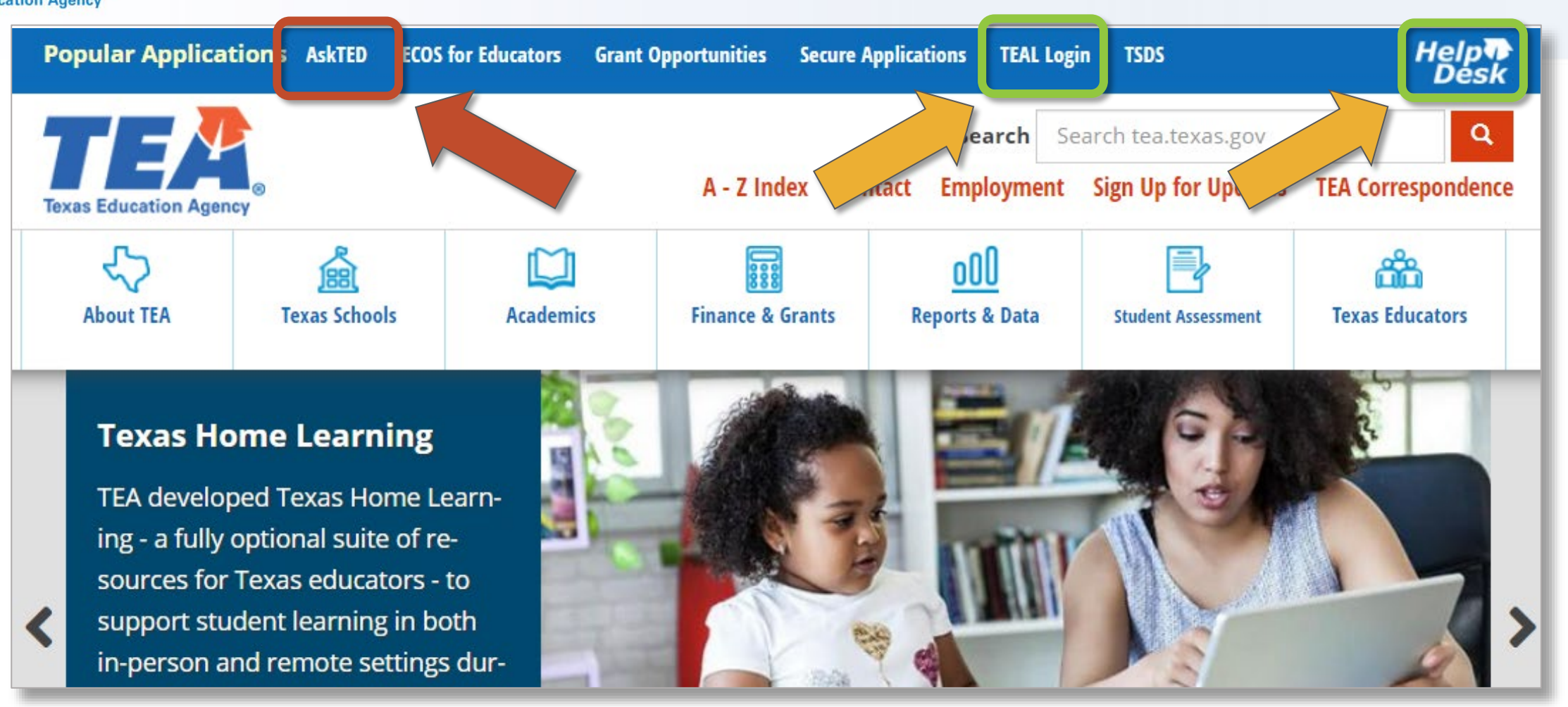

### Access TEA Login (TEAL) and the Help Desk from the TEA Home Page.

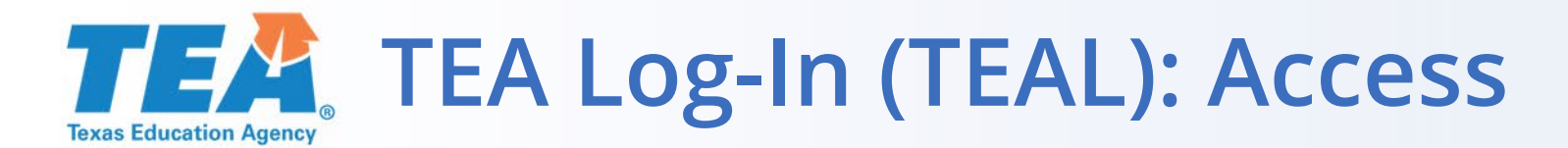

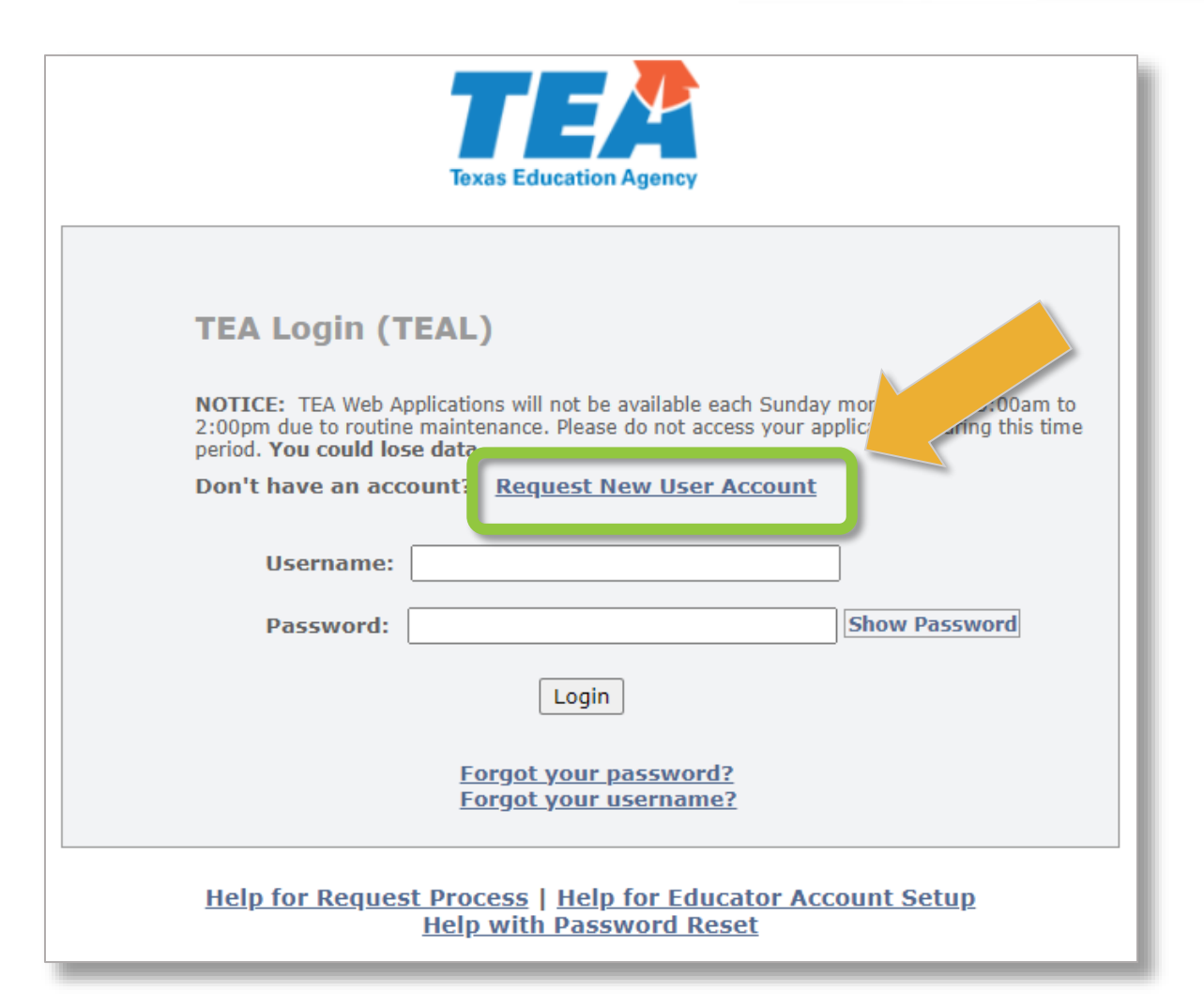

- Enter your user information to log in.
- New Users: Select Request New User Account and follow the instructions. Do it soon!

Submit a Help Desk ticket for any TEAL issues.

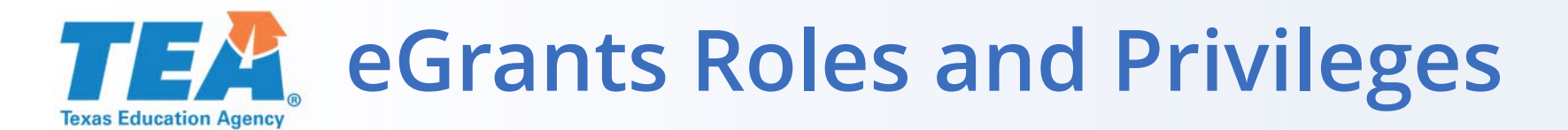

|                         | Contacts                        | Compliance<br>Reports                              | Grants                                                                | Special<br>Collections                | Document<br>Library     |
|-------------------------|---------------------------------|----------------------------------------------------|-----------------------------------------------------------------------|---------------------------------------|-------------------------|
| Grantee Official        | View, Create,<br>Edit, and Save | View, Create, Edit<br>Save, and Submi <sup>r</sup> | Delete Draft, View,<br>Create, Edit, Save,<br>and Submit              | View, lit,<br>Save t                  | Search and<br>View Only |
| Grantee Manager         | View, Create,<br>Edit, and Save | View, Create, Edit<br>Save, and Submit             | View, Create, Edit,<br>Save, and Submit<br>Negotiated<br>Applications | /iew_ccate, Edit,<br>Save, and Submit | Search and<br>View Only |
| Grantee Staff           | View, Create,<br>Edit, and Save | View, Create, Edit,<br>and Save                    | View Only                                                             | View, Create, Edit,<br>and Save       | Search and<br>View Only |
| Grantee Writer / Editor | View, Create,<br>Edit, and Save | View, Create, Edit,<br>and Save                    | View, Create,<br>Edit, and Save                                       | View Only                             | Search and<br>View Only |
| Grantee Viewer          | View Only                       | View Only                                          | View Only                                                             | View Only                             | Search and<br>View Only |

This eGrants Roles chart is available on the Grant Resources webpage.

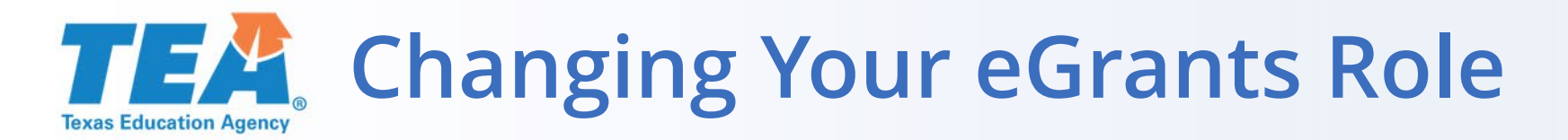

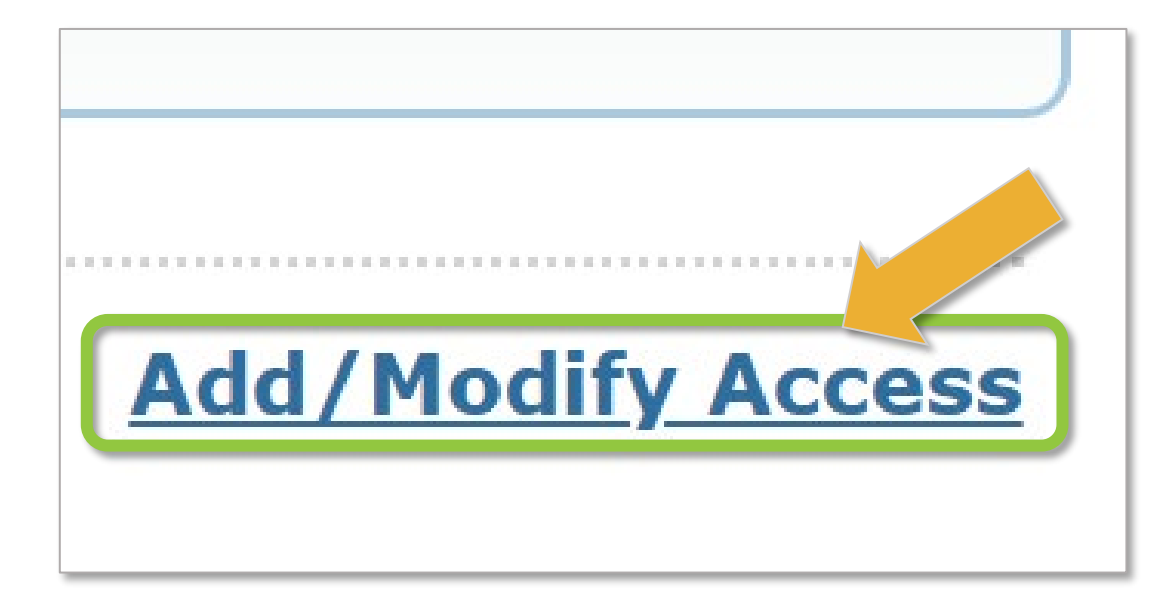

The designated Approver (such as an LEA's superintendent) must approve requests for changes to your eGrants role for an application.

In TEAL, click the Add/Modify Access link and follow the instructions to request a change.

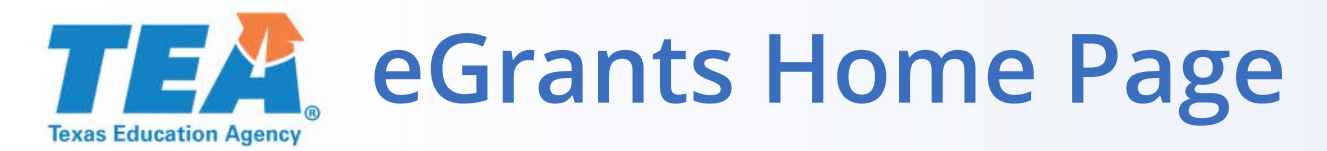

| Organization Name:                                                                                                    | Region:                             | CDN: V                                                            | /endor ID:                           | GO   |
|----------------------------------------------------------------------------------------------------|-------------------------------------|-------------------------------------------------------------------|--------------------------------------|------|
| ēGrants                                                                                                    |                                     |                                                                   | Texas Edu                            |      |
| <b>A</b> Contacts Compliance Reports Grants Special Collections                                                                                 | Document Library Manage eGrants     | Reports                                                           |                                      |      |
| Critical Events                                                                                                    |                                     |                                                                   |                                      |      |
| Critical Events Within Next 30 Days – Note: Applications and Reports mu                                                                         | ist be submitted by 5:00 PM Central | Time on the date s                                                | specified.                           | _ 1  |
| Events noted with 🏲 are due within 5 days.                                                                                                    |                                     |                                                                   |                                      | _ 1  |
| TEA System Messages                                                                                                    |                                     |                                                                   |                                      |      |
| Grant Program                                                                                                    | Event                               | Grant Description                                                 | Date                                 |      |
| 2020-2021 Perkins V: Strengthening Career and Technical Education for the 21st Century                                                          | Last Amendment Due Date             | Perkins V: Strengthe<br>and Technical Educa<br>21st Century Grant | ening Career<br>ation for the 5/18/2 | 2021 |
| Grant Opportunities                                                                                                    |                                     |                                                                   |                                      |      |
| Grant Overview, Contacts, Calendar of Events, Program Guidelines                                                                                |                                     |                                                                   |                                      |      |
| 2020-2021 ESSA Consolidated Federal Grant Application<br>2020-2021 Perkins V: Strengthening Career and Technical Education for the 21st Century |                                     |                                                                   |                                      |      |
| 2020-2021 Special Education Consolidated Grant Application (Eederal)                                                                            |                                     |                                                                   |                                      |      |

### Main tabs and pertinent information are found on the eGrants Home Page.

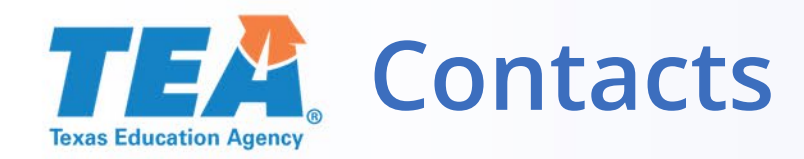

Contacts Compliance Reports Grants Special Collections Document Library

Home » Contacts

### Contacts

| First Name | МІ | Last Name | Title                     | Phone        | Ext | Email             |
|------------|----|-----------|---------------------------|--------------|-----|-------------------|
| Sunny      |    | Day       | Federal Programs Director | 512-555-5555 | 555 | sunny@LEA.org     |
| Super      |    | Hero      | CTE Specialist            | 512-555-5555 | 555 | superhero@LEA.org |

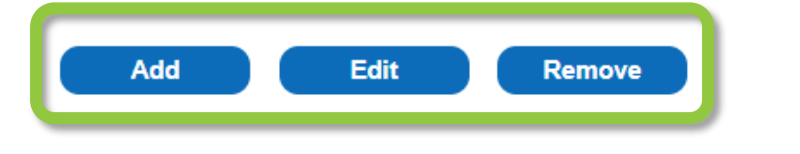

On the Contacts tab, update key staff who should have access to eGrants. One of these should be the CTE director.

- Add Edit Remove as appropriate.
- Review email and phone for accuracy.

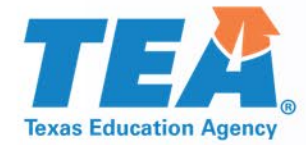

# Preparing for the Application

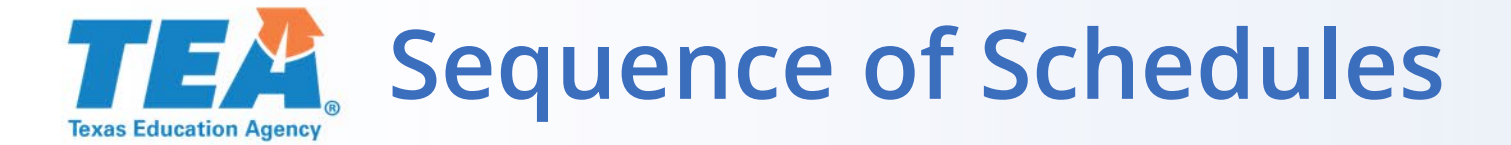

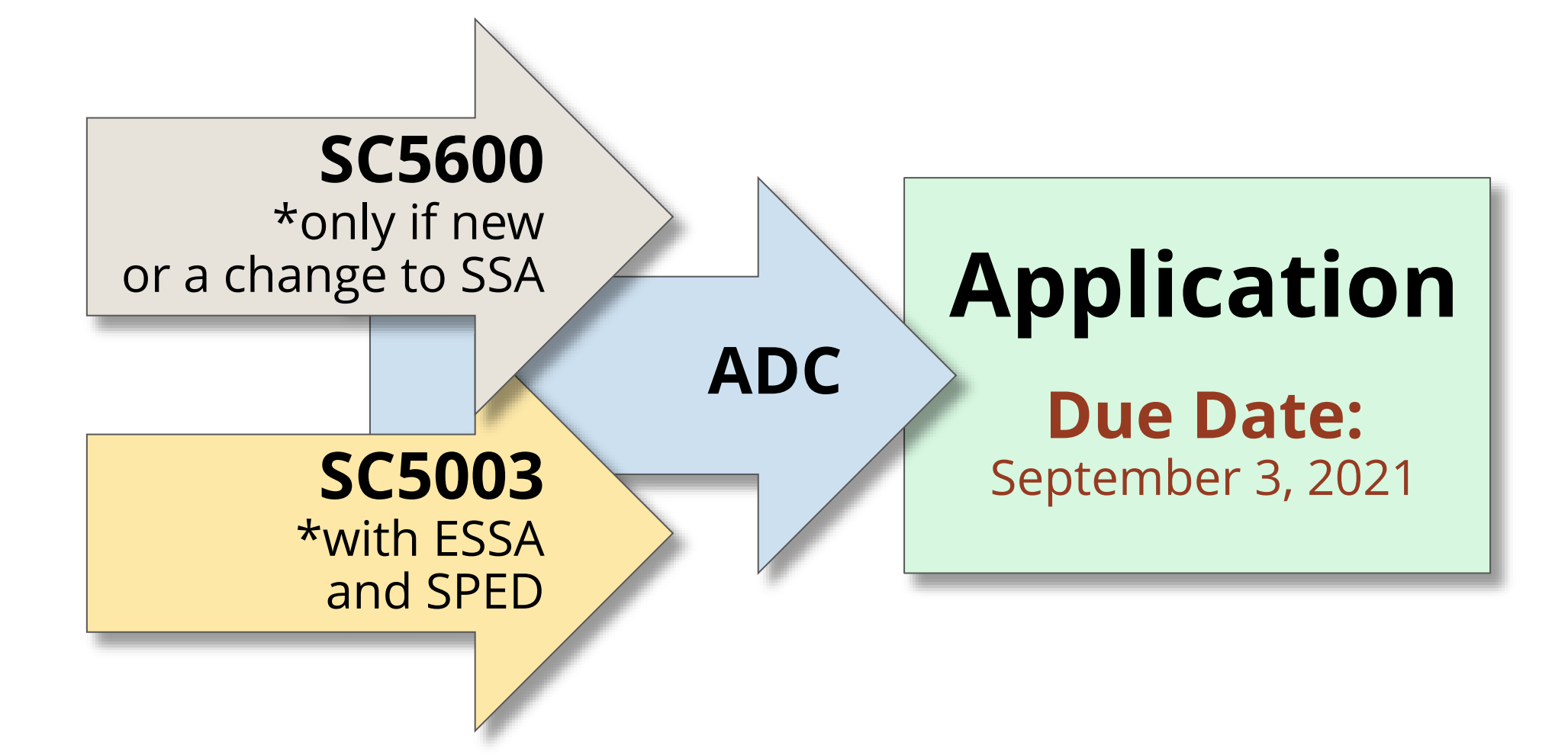

### **TEA** Start Collaborating Early with Others

- ESSA and SPED Staff
- Business Office Staff
- Those involved with Comprehensive Local Needs Assessment
- Fiscal Agents / SSA Member Districts
- Others?

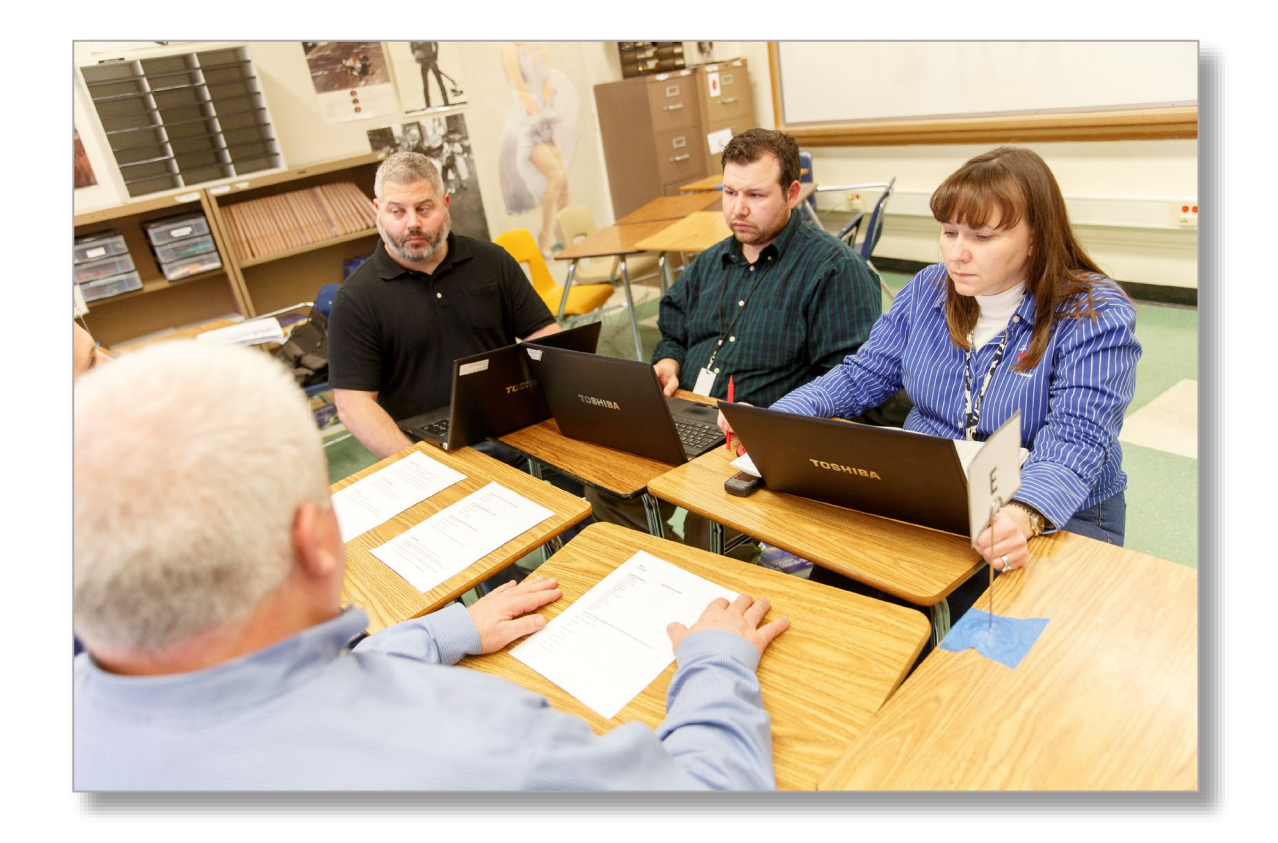

### **Gather Previous and Current Year Resources**

Review the most recently approved application to avoid re-negotiating the same items year to year.

- Review previous SC5600, SC5003, and ADC.
- 21-22 Perkins V amounts are posted on TEA's <u>Entitlements</u> page (under Grants Administration).

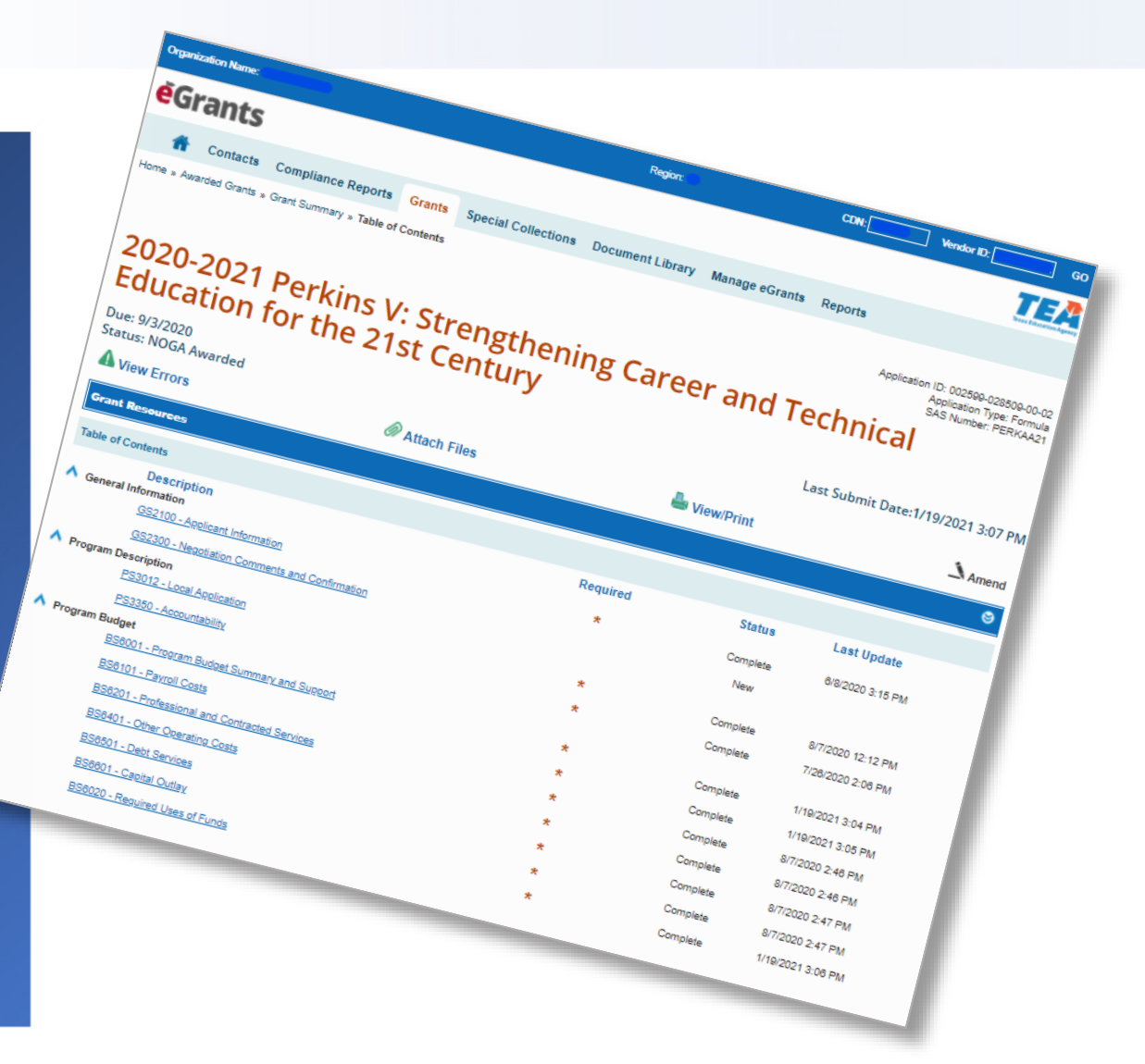

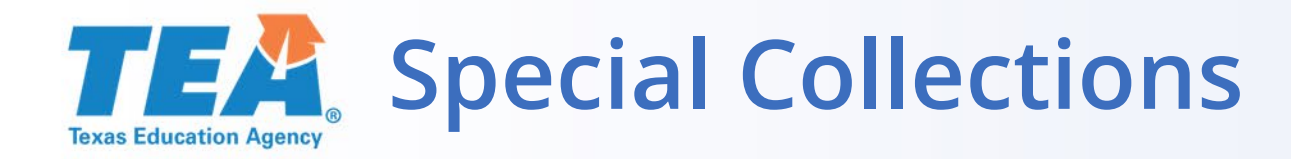

| <b>e</b> Grants                                                        |                                                                                              |                |
|------------------------------------------------------------------------|----------------------------------------------------------------------------------------------|----------------|
| 👚 Contacts Compliance Reports G                                        | rants Special Collections                                                                    | Document Libr  |
| Home » Special Collections Special Collections                         |                                                                                              |                |
| Special Collection Description                                         | rant                                                                                         | Status         |
| 2021-2022 SC5003 Formula Grants Consolidated<br>Schedule               | 2021-2022 Data Collections for<br>Federal Funding                                            | Draft          |
| 2020-2021 SC5003 Formula Grants Consolidated<br>Schedule               | 2020-2021 Data Collections for<br>Federal Funding                                            | Submitted      |
| 2020-2021 SC5600 Comprehensive Local Needs<br>Assessment               | 2020-2021 Perkins V: Strengthening<br>Career and Technical Education for<br>the 21st Century | )<br>Submitted |
| 2019-2020 SC3001 Needs Assessment, Priorities, and<br>Program Outcomes | 2019-2020 Data Collections for<br>Federal Funding                                            | Submitted      |
| 2019-2020 SC5003 Formula Grants Consolidated<br>Schedule               | 2019-2020 Data Collections for<br>Federal Funding                                            | Submitted      |

Both the SC5600 and the SC5003 are on the Special Collections tab.

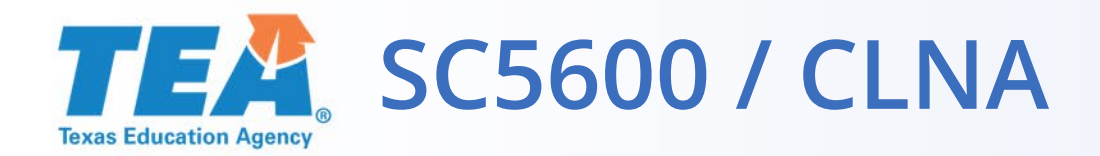

Special Collections

2020-2021 SC5600 Comprehensive Local Needs Assessment ( Instructions

SC5600 SC5600 - Comprehensive Local Needs Assessment

#### Purpose

One of the most significant changes introduced in the Strengthening Career and Technical Education for the 21st Century Act (Perkins V) is the new comprehensive local needs assessment (CLNA).

The law states, "To be eligible to receive financial assistance under this part, an eligible recipient shall— (A) conduct a comprehensive local needs assessment related to career and technical education and include the results of the needs assessment in the local application submitted under subsection (a); and (B) not less than once every 2 years, update such comprehensive local needs assessment."

ESC and TEA Review Complete TEA Review Status: Approved

#### **Part 1: Applicant Designation**

| Intention to Apply for Funds |              |                                 |                  |                        |  |  |  |
|------------------------------|--------------|---------------------------------|------------------|------------------------|--|--|--|
| Funding Source               | Apply on Own | Apply as Fiscal Agent of<br>SSA | Not Apply at All | Apply as Member of SSA |  |  |  |
| 1. Carl D Perkins Technical  | ۲            | 0                               | 0                | 0                      |  |  |  |

If you completed the SC5600/CLNA in 2020-2021, you do not need to complete it for 2021-2022 (Year 2).

If you will be completing it for the first time or have a major change such as to a shared-services arrangement (SSA), contact Dale Fowler at <u>dale.fowler@tea.texas.gov</u>.

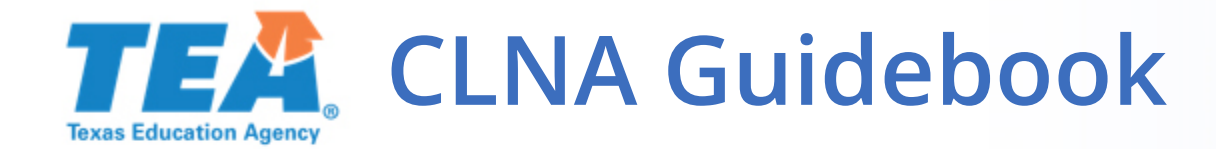

For those completing a new 2020-2021 CLNA, our updated Texas Perkins V CLNA Guidebook is available on TEA's <u>Career and</u> **Technical Education** (CTE) page.

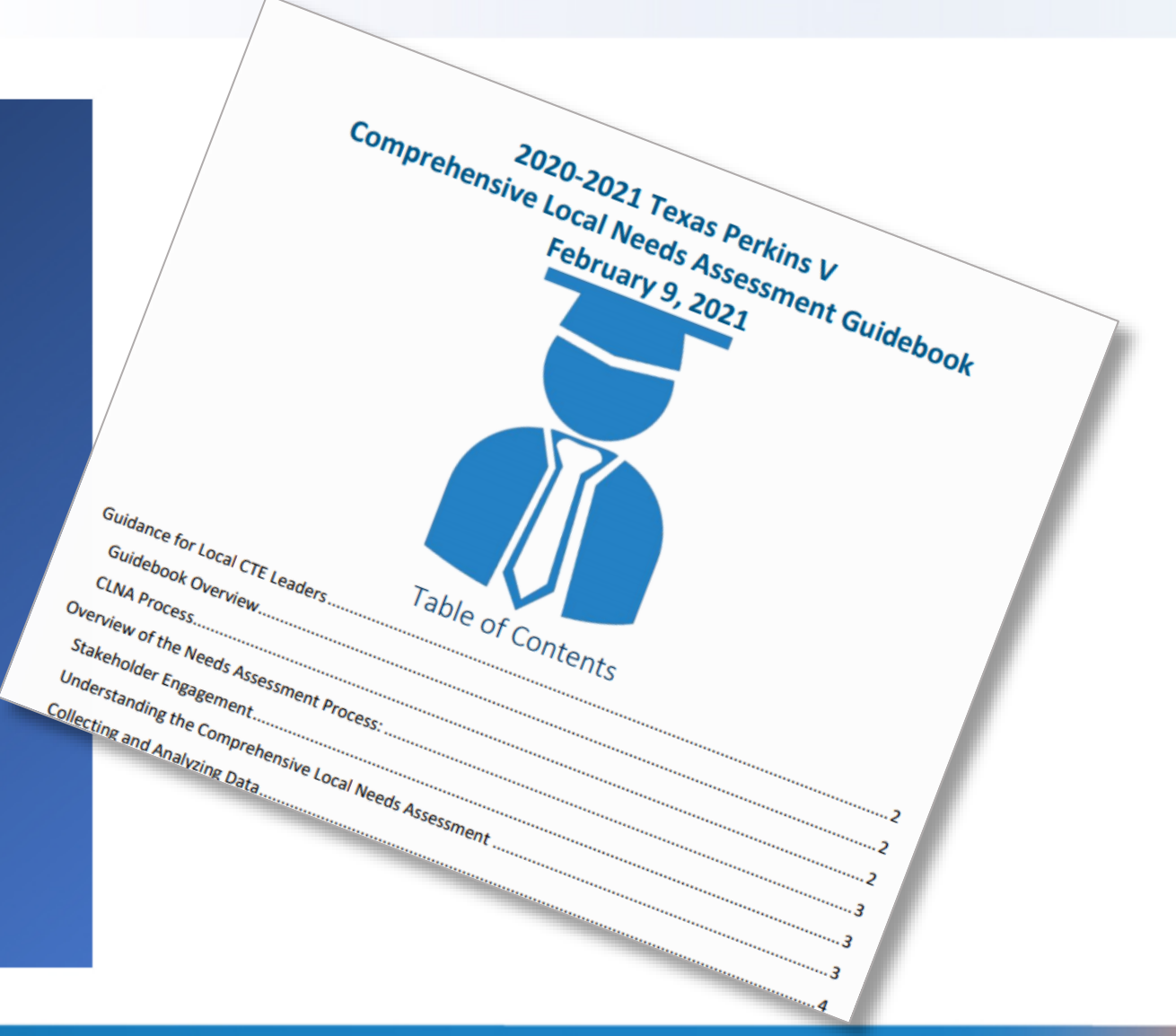

### **TEA** SC5003: Formula Grants Consolidated Schedule

#### Special Collections

2021-2022 SC5003 Formula Grants Consolidated Schedule Instructions SC5003 SC5003 - Formula Grants Consolidated Schedule

#### Part 1: Equitable Access and Participation

Help

Indicate below whether any barriers exist to equitable access and participation for any groups that receive services funded by ESSA, Perkins or Special ED grants.

O The applicant assures that no barriers exist to equitable access and participation for any groups receiving services funded by any grant within this application.

Barriers exist to equitable access and participation for the following groups receiving services funded by any grant within this application, as described below.

| Barriers   |                                             |
|------------|---------------------------------------------|
| Group      | Description                                 |
| Students 🗸 | Cultural, Linguistic, or Economic Diversity |

The SC5003 is submitted for ESSA, SPED (Federal and State), and Perkins V together. Communication and coordination is important!

- Part 1: Equitable Access and Participation
- Part 2: Guidelines, Provisions and Assurances, and Certifications
- **Part 3:** Certification and Incorporation

### **TEA** SC5003, Part 1: Equitable Access and Participation

SC5003 SC5003 - Formula Grants Consolidated Schedule

#### Part 1: Equitable Access and Participation

Indicate below whether any barriers exist to equitable access and participation for any groups that receive services funded by ESSA, Perkins or Special ED grants.

O The applicant assures that no barriers exist to equitable access and participation for any groups receiving services funded by any grant within this application.

Barriers exist to equitable access and participation for the following groups receiving services funded by any grant within this application, as described below.

| Barr  | iers       |                                                              |
|-------|------------|--------------------------------------------------------------|
| Group |            | Description                                                  |
| 1.    | Students 🗸 | Cultural, Linguistic or Economic Diversity                   |
| 2.    | Students 🗸 | Learning Disabilities                                        |
| 3.    | Students 🗸 | Insufficient staffing to provide opportunity to all students |
| 4.    | Teachers V | Cultural, Linguistic or Economic Diversity                   |

All three programs (ESSA, SPED, and Perkins) must indicate any barriers to equitable access and participation for groups receiving services.

# **TEAR** SC5003, Part 2: Guidelines, Provisions and Assurances, and Certifications

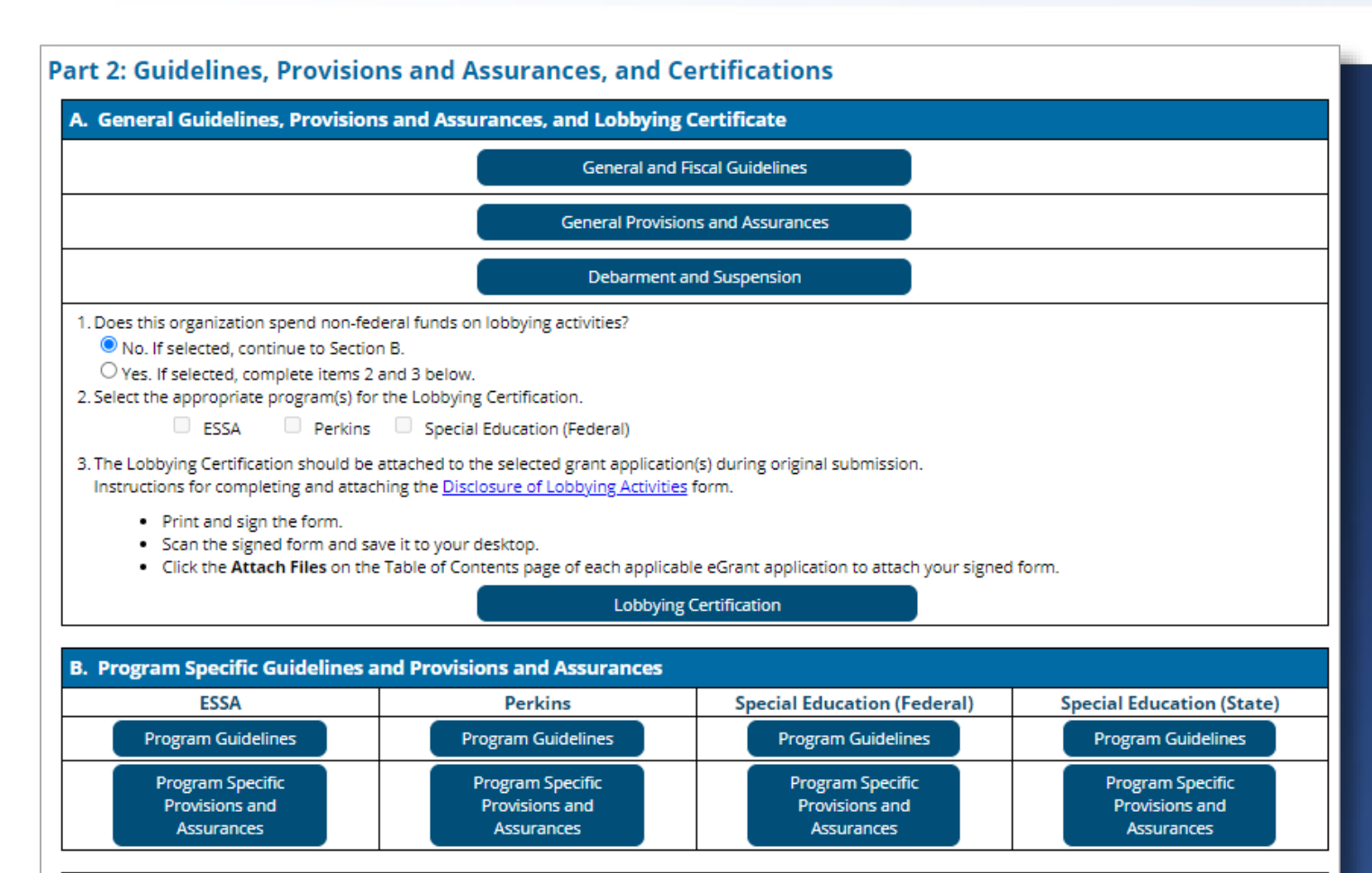

#### C. Program Guidelines and Requirements Certification

C Checking this box certifies that this organization accepts and is in compliance with all the above-mentioned applicable guidelines and requirements.

All three federal programs (ESSA, SPED, and Perkins) must review the General and Program Specific Guidelines, Provisions and Assurances, and Lobbying Certification.

### **TEA** SC5003, Part 3: Certification and Incorporation

| <b>Certification and Incor</b>                                                                                                    | poration Statement(Only                                                                                                    | the legally responsi                                                                                                    | ble party may ce                                                                                      | ertify and submit this r                                                                                                    | eport.)                                                                                                    |
|----------------------------------------------------------------------------------------------------|----------------------------------------------------------------------------------------------------|----------------------------------------------------------------------------------------------------|----------------------------------------------------------------------------------------------------|----------------------------------------------------------------------------------------------------|----------------------------------------------------------------------------------------------------|
| I hereby certify that the infor<br>authorized me as its represe<br>State laws and regulations; a<br>applicant that this application | mation contained in this Special<br>ntative to submit this data. I furt<br>pplication guidelines and instruc<br>n constitutes an offer and, if acco | Collections Report is, to t<br>ther certify that any ensuir<br>ctions; provisions, assuran<br>epted by the Texas Educat | he best of my knowled<br>ng program and activition<br>ices, and certification<br>tion Agence or reneg | edge, correct and that the o<br>vity will be conducted in acco<br>n requirements: and the sch<br>otiated to acceptance, will fo | rganization no sove has<br>ordance w plicable Federal<br>edule subility of t is understood b<br>orm a bind org agreement. |
| Authorized Official                                                                                                    |                                                                                                    |                                                                                                    | Select                                                                                                | Contact: Select One                                                                                                    | ✓ or Add New Contact                                                                                                    |
| First Name:                                                                                                    | Middle Initial:                                                                                                    | Last Name:                                                                                                    |                                                                                                    | Title                                                                                                    |                                                                                                    |
| Phone:                                                                                                    | Ext:                                                                                                    | E-Mail:                                                                                                    |                                                                                                    |                                                                                                    |                                                                                                    |
| Submitter Information                                                                                                    |                                                                                                    |                                                                                                    |                                                                                                    |                                                                                                    |                                                                                                    |
| First Name:<br>Approval ID:                                                                                                    | em will auto-complet                                                                                                    | <del>te the Submitter</del>                                                                                             | Last Name:<br>Information C<br>Submit Date and                                                        | once certified and s<br>d Time:                                                                                                 | submitted.                                                                                                    |
|                                                                                                    |                                                                                                    |                                                                                                    |                                                                                                    |                                                                                                    |                                                                                                    |
|                                                                                                    |                                                                                                    |                                                                                                    | -                                                                                                    |                                                                                                    |                                                                                                    |

- Once Parts 1 and 2 have been completed by all grant programs, the authorized official will certify and submit SC5003 to TEA.
- Select the Authorized Official from the Contact drop-down.
- Submitter Information will be automatically completed.

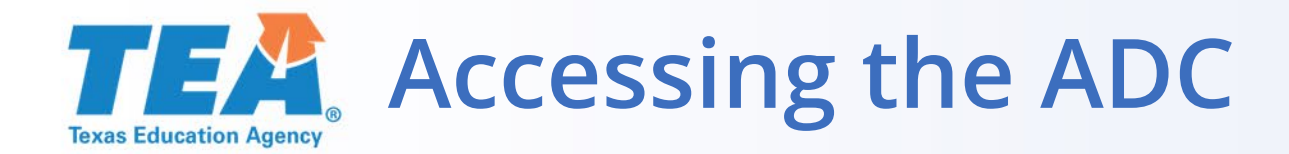

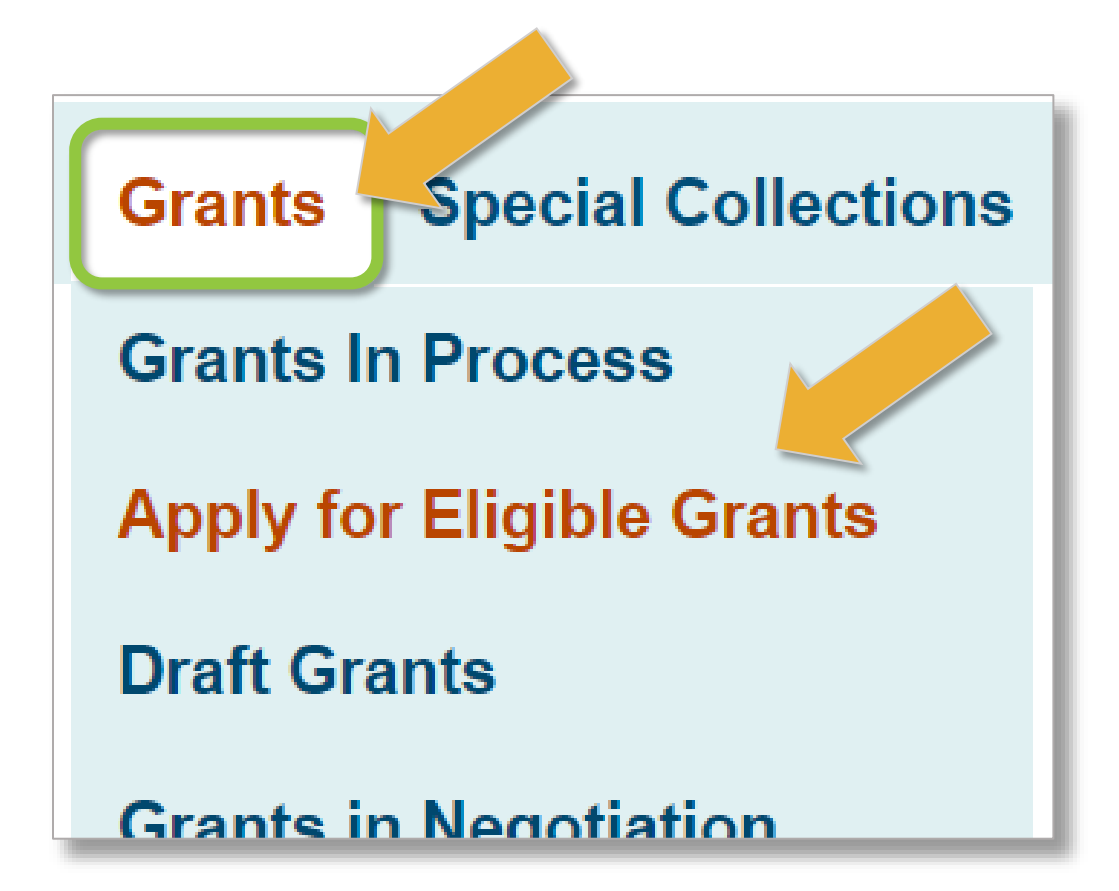

To access the ADC, hover over the Grants tab, then scroll down to "Apply for Eligible Grants."

Select the Perkins V application, then the ADC form.

## **TEA** ADC: Application Designation and Certification

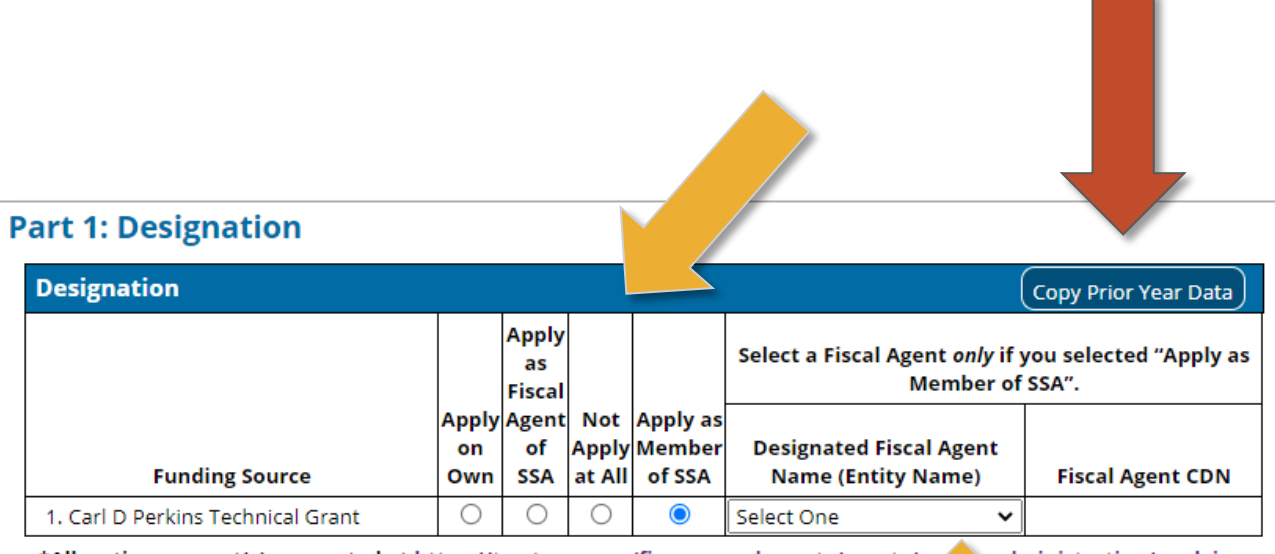

\*Allocation amount(s) are posted at <u>https://tea.texas.gov/finance-and-grants/grants/g</u>

gr\_\_\_\_\_administration/applying\_

# **Part 1** — Select the appropriate designation:

- Apply on Own
- Apply as Fiscal Agent of SSA
- Not Apply at All
- Apply as Member of SSA (designate fiscal agent)

The fiscal agent should complete the ADC early, **before** SSA members.

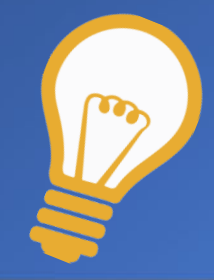

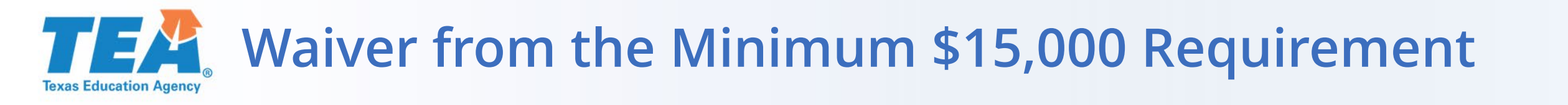

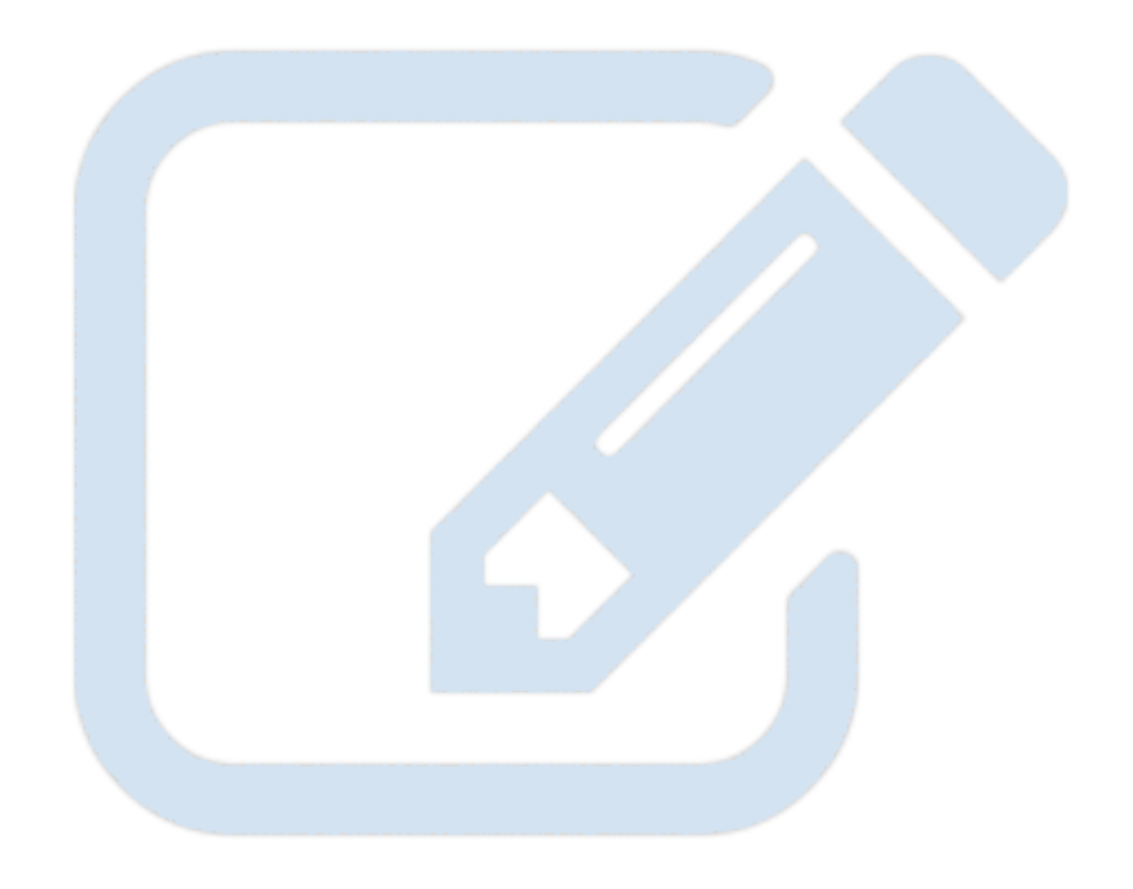

LEAs with an entitlement amount less than \$15,000 must join an SSA or submit a waiver form to apply independently.

Contact the negotiator for your region for this form. It must be attached with your application.

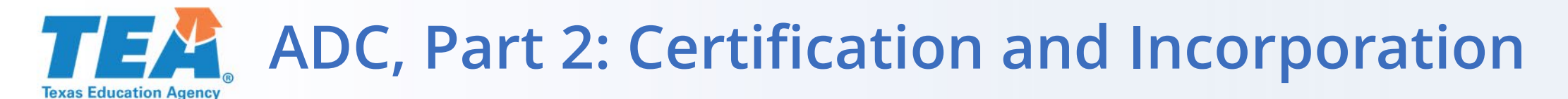

#### **Part 2: Certification and Incorporation**

| Certification and Incorporation Statement (Only t                                                                                                    | he legally responsib                                                                                                    | le party may submit this                     | eport.)                          |                             |                               |                                                  |  |
|----------------------------------------------------------------------------------------------------|----------------------------------------------------------------------------------------------------|----------------------------------------------|----------------------------------|-----------------------------|-------------------------------|--------------------------------------------------|--|
| I understand that the designation selected above will remain in                                                                                                    | understand that the designation selected above will remain in effect for the duration of the project period for the program(s) as specified.                                                                                                    |                                              |                                  |                             |                               |                                                  |  |
| I certify that to the best of my knowledge, the information cont                                                                                                    | certify that to the best of my knowledge, the information contained in this form is correct and complete and that I am authorized to file this certification on behalf of the applicant organization.                                                                                                    |                                              |                                  |                             |                               |                                                  |  |
| A single organization applying for any grant program on its own<br>agreement to participate in an SSA, as stated for the program(s<br>specified in this designation form.                                                                                                    | + single organization applying for any grant program on its own certifies the designation as an individual applicant for the program(s) specified in this designation form. For each member of a Shared Services Arrangement (SSA), the member certifies its agreement to participate in an SSA, as stated for the program(s) specified in this designation registering as a fiscal agent, the organization certifies its agreement to act as fiscal agent for the SSA as stated for the program(s) specified in this designation form. For each organization registering as a fiscal agent, the organization certifies its agreement to act as fiscal agent for the SSA as stated for the program(s) specified in this designation form. |                                              |                                  |                             |                               |                                                  |  |
| f Apply as Member of SSA has been selected for any funding source, the designated fiscal agent is the administrative and fiscal agent for this project and is authorized to receive and expend funds for the conduct of this project on behalf of the members.<br>The fiscal agent is accountable for all shared services arrangement activities and is therefore responsible for ensuring that all funds, including payments to members of shared services arrangements, are expended in accordance with applicable laws and regulations. |                                                                                                    |                                              |                                  |                             |                               |                                                  |  |
| All participating organizations have entered into a written shar                                                                                                    | ed services agreement w                                                                                                    | hich describes the responsibilitie           | s of the fiscal agent and        |                             |                               |                                                  |  |
| SSA members, including the refund liability that may result from                                                                                                    | m on-site monitoring or a                                                                                                    | udits and the final disposition o            | f equipment, facilities, and n   | aterials purchased for this | project.                      |                                                  |  |
| It is understood that the fiscal agent is responsible for the refu<br>agent may have recourse to the member organization(s) where                                                                                                    | nd for any exceptions ma<br>the discrepancy(ies) occ                                                                                                    | ide as a result of on-site monitor<br>urred. | ing or audits; however, base     | d on the SHARED SERVICE     | AGREEMENT, which must be on f | ile with the fiscal agent for review, the fiscal |  |
| The authorized official has read and certifies agreement as                                                                                                    | s stated above.                                                                                                    |                                              |                                  |                             |                               |                                                  |  |
| Authorized Official                                                                                                    |                                                                                                    |                                              |                                  |                             | Select Contact: Select (      | One  v or Add New Contact                        |  |
| First Name:                                                                                                    | Middle Initial:                                                                                                    | Last Name:                                   |                                  | Title:                      |                               |                                                  |  |
| Phone:                                                                                                    | Ext:                                                                                                    | E-Mail:                                      |                                  |                             |                               |                                                  |  |
| Submitter Information                                                                                                    |                                                                                                    |                                              |                                  |                             |                               |                                                  |  |
| First Name:<br>Approval ID: The system will auto-complete the Submitter Information once certified and submitted.                                                                                                    |                                                                                                    |                                              |                                  |                             |                               |                                                  |  |
| Approval ID: The system will                                                                                                    | auto-com                                                                                                    | plete the Subm                               | Nitter Inform                    | ation once o                | ertified and su               | bmitted.                                         |  |
| Approval ID: The system will                                                                                                    | auto-com                                                                                                    | olete the Subn                               | Submit Date and                  | ation once o                | ertified and su               | bmitted.                                         |  |
| Approval ID: The system will                                                                                                    | auto-com                                                                                                    | olete the Subn                               | Nitter Inform<br>Submit Date and | ation once o                | ertified and su               | bmitted.                                         |  |

In Part 2, the authorized official should review the Certification and Incorporation Statement, complete the Authorized Official information, and select the Certify and Submit button to send to TEA.

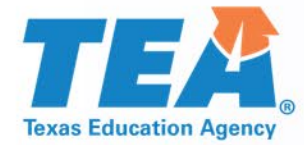

# Application Overview

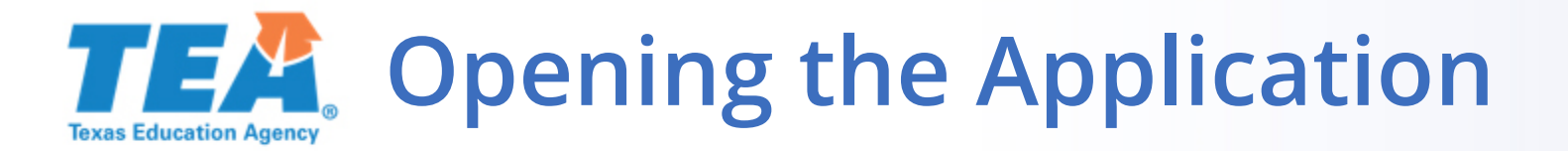

Once the Applicant Designation and Certification (ADC) form is submitted, the application will appear and will have a status of "Available."

Click on the grant title to open the table of contents page.

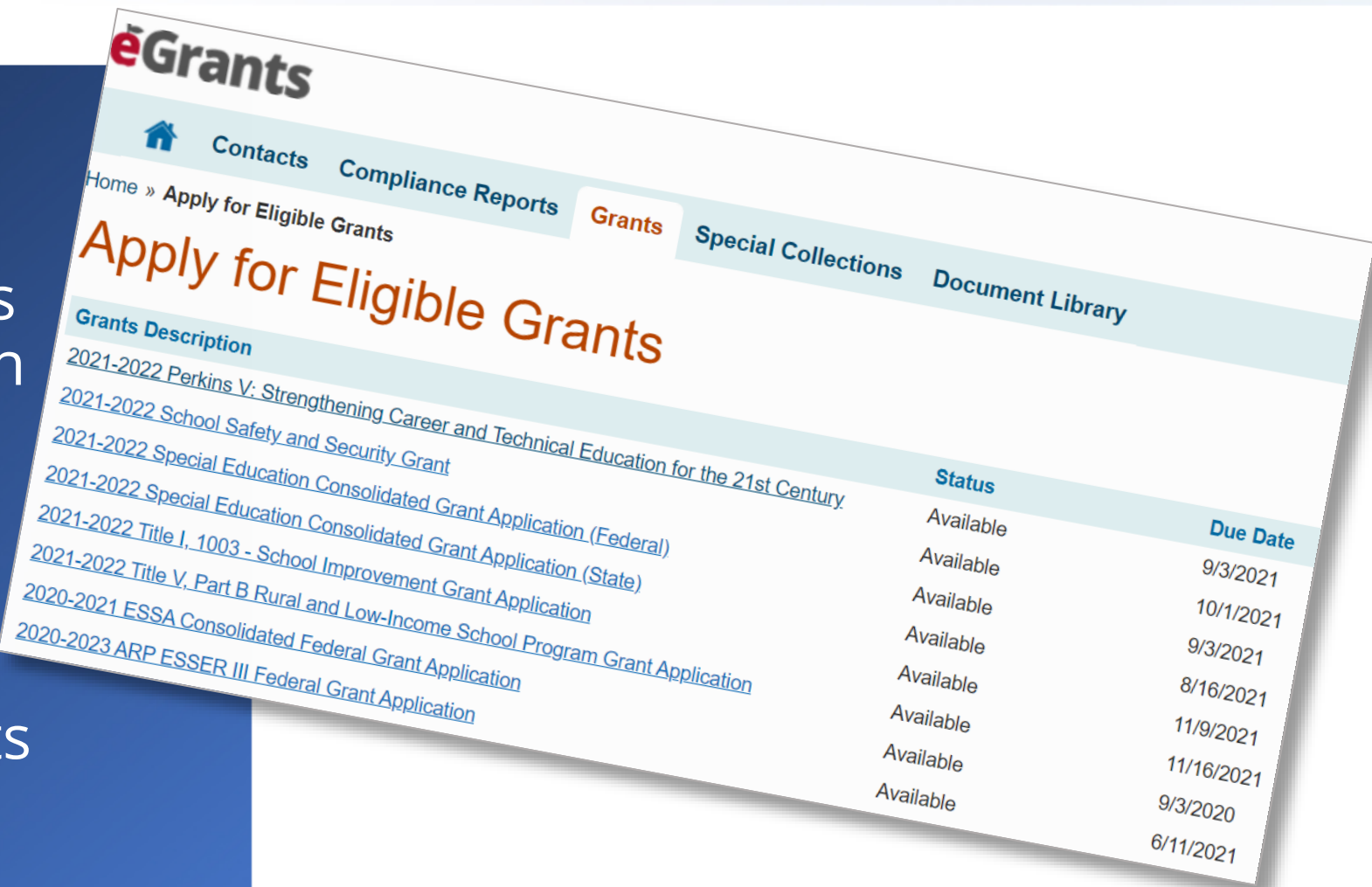

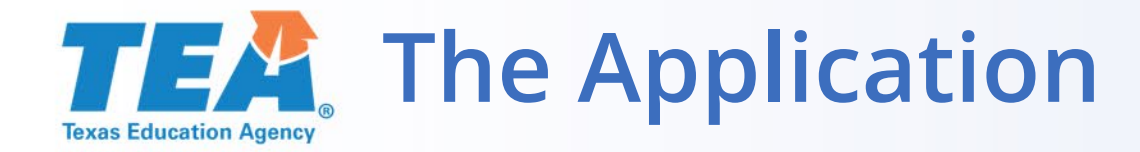

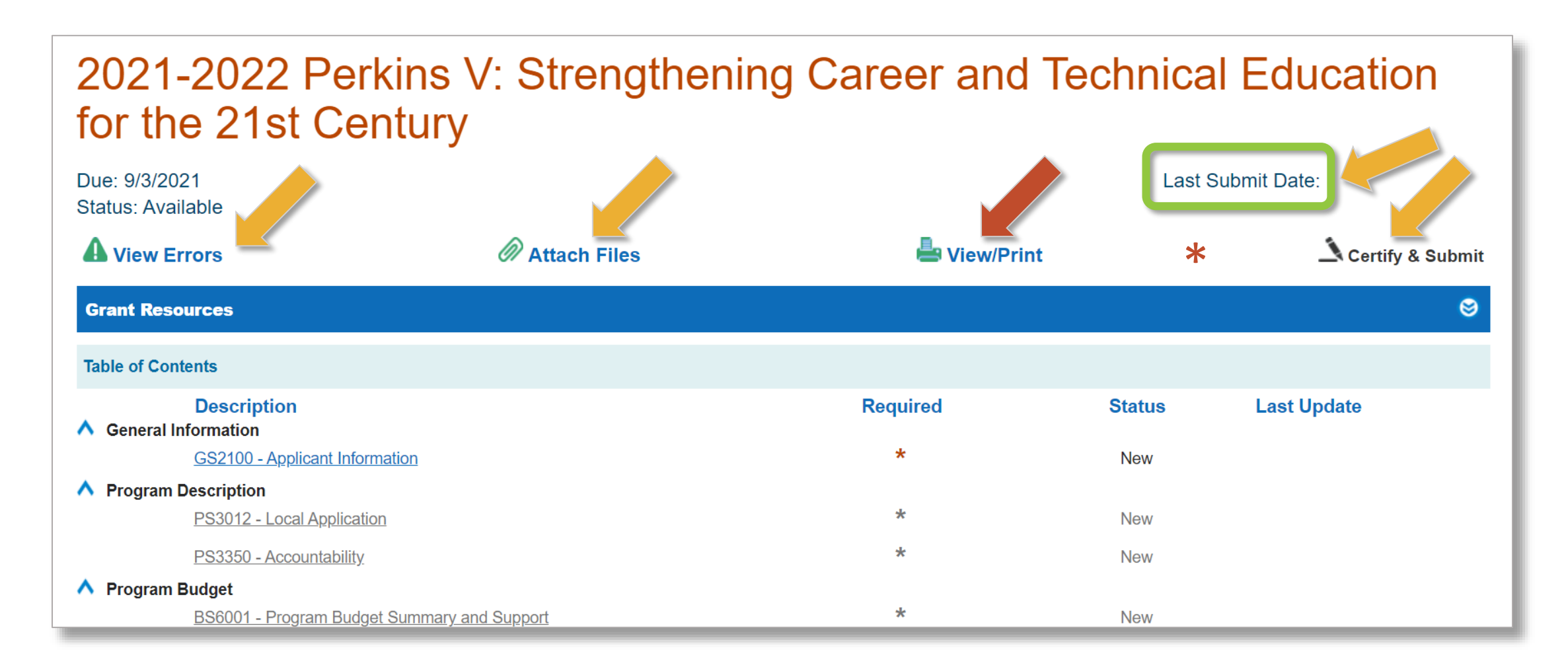
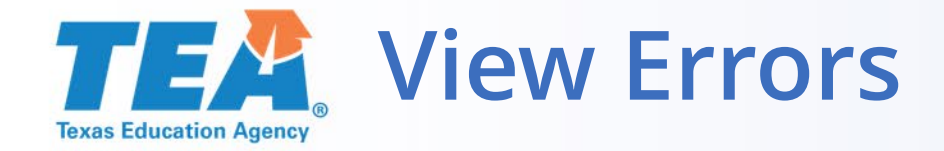

| 2020-2021 Perkins V: Strengthening Career and Technical Education for the 21st Century                                                       | Instructions |
|----------------------------------------------------------------------------------------------------|--------------|
| Program Description<br>PS3012 - Local Application                                                                                            |              |
| Errors and Warnings                                                                                                    | 8            |
| All errors must be corrected prior to submission.                                                                                            | Print Errors |
| Errors                                                                                                    |              |
| 1. Part 3, Line 1: You must complete this required field.                                                                                    |              |
| 2. Part 6, Line 2: You must select at least one of the checkboxes or provide an "Other" entry.                                               |              |
| 3. Part 8, Line 2: You must complete this required field.                                                                                    | Print Errors |
| Part 1. Comprehensive Local Needs Assessment Results                                                                                         |              |
| Summary and Use of Funds                                                                                                    |              |
| 1. Summarize the results of the comprehensive local needs assessment.                                                                        |              |
| Here is an overview of the results of the CLNA. These were our findings after we accessed labor market surveys and interviewed stakeholders: | ^            |

### All errors must be corrected prior to submission.

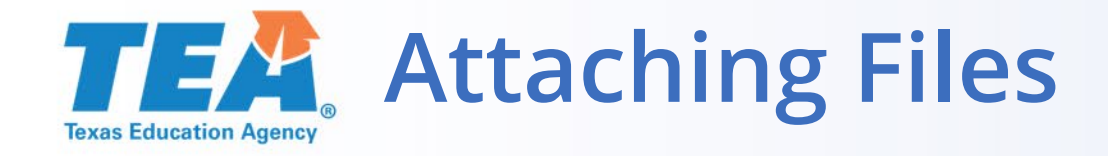

### Attach File Back 2021-2022 Perkins V: Strengthening Career and Technical Education for the 21st Century Select & Attach File **Usage Instructions** Technical Instructions Each attachment is limited to 10MB. • DO NOT attach documents that have not been requested. They will be deleted. Files to be attached must have a valid extension. • Select the Refresh button below if your attachment is not in the Submitted list below. Valid file extensions are: Remove an existing attached document prior to attaching a new version. • Upon successful attachment, all documents will be listed by the assigned document title. .pdf, .doc, .rtf, .xls, .bmp, .txt, .docx, .xlsx Scanned files must be in PDF format. · File names must not contain special characters. ● TEA Defined Attachment ○ Optional Attachment Document Title Browse Attach V **Documents Submitted in this Version** Delete

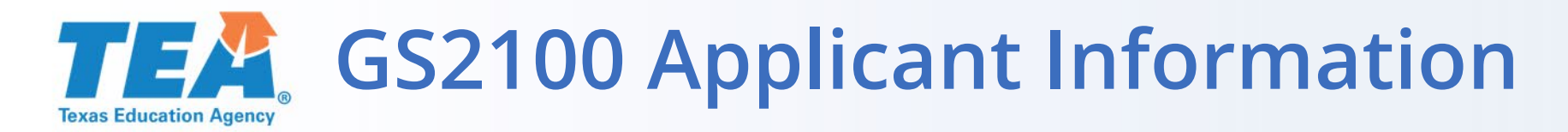

## Applicant Contacts will require two different contacts

# Verify email addresses and phone numbers are correct

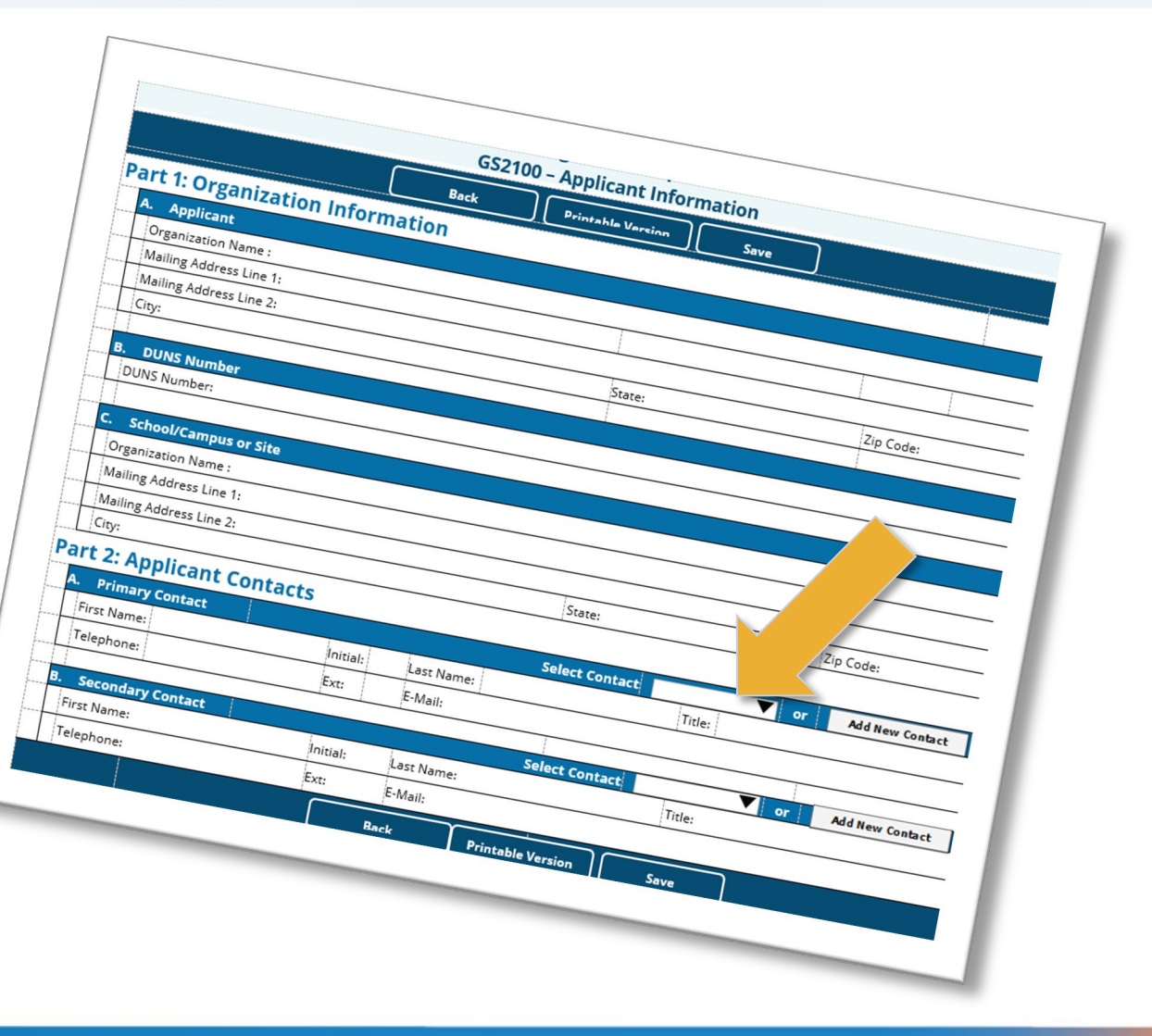

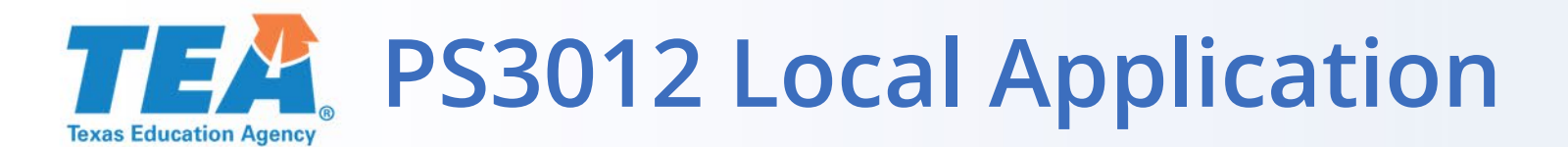

Program Description PS3012 - Local Application

### Part 1. Comprehensive Local Needs Assessment Results

Copy Prior Year Data

101

#### Summary and Use of Funds

1. Summarize the results of the comprehensive local needs assessment.

The results of the CLNA showed the top three CTE programs aligned with the regional and state are Health Science, Education and Manufacturing including construction trades. One of the of the highest number of concentrators and completers for Angleton ISD were Manufacturing and Health Science were in the top five. Education and Human Resources also aligned with the regional and state data. Areas to address for AISD is to increase the number of completers and the number of students receiving state certifications and licensure exams. The CLNA also revealed Blacks/African Americans and Hispanics need to increase academic proficiencies in Math 2S1 at 39%, the number of completers 5S4 was lower than the state at 30%, and concentration on non-traditional program 4S1 at 44%. Angleton ISD out performed the state in all other categories.

2. 🗹 Most recent State and LEA Perkins Performance Indicator data have been reviewed.

3. Describe how the LEA will use funds to develop and implement evaluations of CTE programs, including evaluations necessary to complete the comprehensive local needs assessment (one of the six required used of funds).

AISD will use part of the Perkins funds in partnering with Brazosport College in securing a dual counselor to increase the number of completers by tracking students in completing the sequence of courses and offering college courses aligned with state.

Part 2. Programs of Study Funding

The Local Application contains questions to be answered by referencing the CLNA (Comprehensive Local Needs Assessment – SC5600).

Copy Prior Year Data to populate the fields with Year 1 answers.

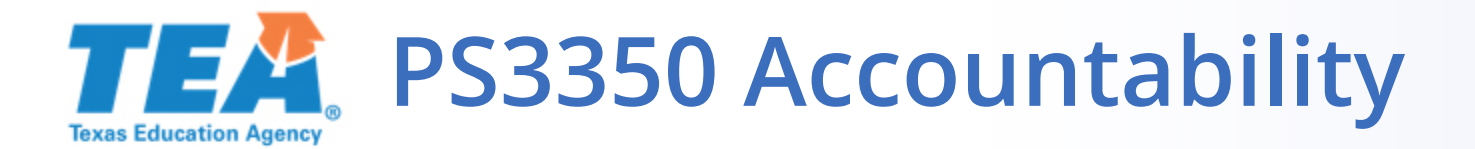

- The Perkins V performance measures prefill from Perkins data.
- 2019-2020 actual percentages, as well as the new local target percentages, will be added in the spring of 2021.

| A. Perkins V Performance Measures                                                                   |                              |                              |                       |                      |                                                                             |                                                                                |
|----------------------------------------------------------------------------------------------------|------------------------------|------------------------------|-----------------------|----------------------|-----------------------------------------------------------------------------|--------------------------------------------------------------------------------|
| (Perkins V baseline data can be accessed through the TEAL Accountability Application under the CCMP |                              |                              |                       |                      |                                                                             |                                                                                |
| tab.)                                                                                               |                              |                              |                       |                      |                                                                             |                                                                                |
| 2017-<br>2018<br>Actual<br>%                                                                        | 2018-<br>2019<br>Actual<br>% | 2019-<br>2020<br>Actual<br>% | Statewide<br>Target % | Local<br>Target<br>% | Explain why Actual % for 2018-<br>2019 was less than Statewide<br>Target %. | Describe strategies the LEA will<br>use to improve CTE student<br>performance. |
| 1. Four Ye                                                                                          | ear Gradu                    | ation Rat                    | te - 1S1              |                      |                                                                             |                                                                                |
| 98.71%                                                                                              | 98.43%                       |                              | 97.55%                |                      |                                                                             |                                                                                |
| 2. Extend                                                                                           | ed Gradu                     | ation Rat                    | e - 1S2               |                      | 1                                                                           |                                                                                |
| N/A                                                                                                 | N/A                          |                              | N/A                   |                      |                                                                             |                                                                                |
| 3. Academic Proficiency in Reading/Language Arts - 2S1                                              |                              |                              |                       |                      |                                                                             |                                                                                |
|                                                                                                    |                              |                              |                       |                      |                                                                             |                                                                                |

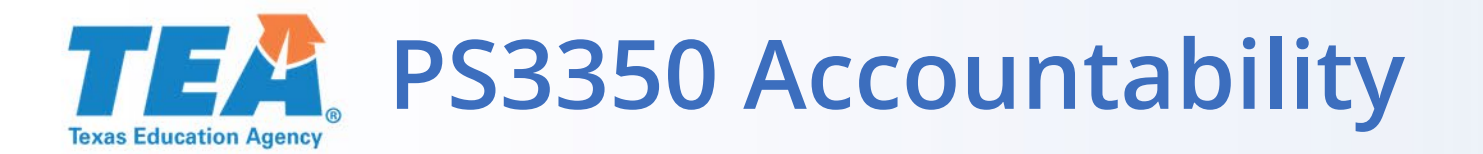

### **B. Perkins Performance Description**

1. Describe district programs that are designed to enable special populations students to meet Perkins performance targets.

2. Describe the process that will be used to evaluate and continuously improve the district's performance.

## Refer to the CLNA if you need help completing this section.

Answers do not require in-depth descriptions.

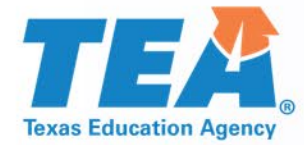

# Budget Overview

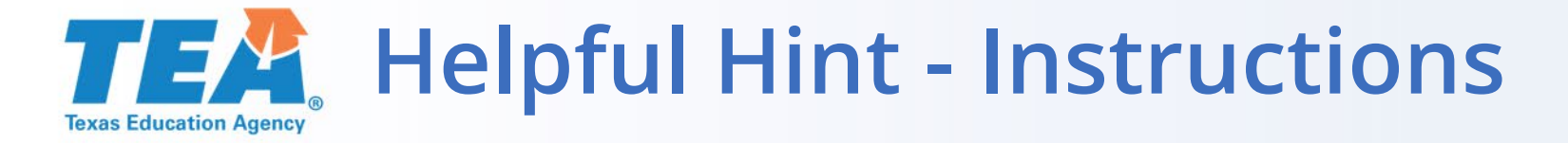

## There is an Instructions button on every schedule of the Perkins application.

Program Budget BS6001 - Program Budget Summary and Support

Statutory Authority: Carl D. Perkins Strengthening Career and Technical Education for the 21st Century Act, P.L. 115-224

Part 1: Available Funding

View List of SSA Members

Instructions

| Available Fundir   | ng                             |
|--------------------|--------------------------------|
| Description        | Carl D Perkins Technical Grant |
| 1. Fund/SSA Code   | 244                            |
| 2. Planning Amount |                                |

### **TEA** BS6001 Program Budget Summary

Program Budget BS6001 - Program Budget Summary and Support

Statutory Authority: Carl D. Perkins Strengthening Career and Technical Education for the 21st Century Act, P.L. 115-224

### Part 1: Available Funding

View List of SSA Members

| Available Fundi          | ng                             |
|--------------------------|--------------------------------|
| Description              | Carl D Perkins Technical Grant |
| 1. Fund/SSA Code         | 244                            |
| 2. Planning Amount       |                                |
| 3. Final Amount          | \$100,000                      |
| 4. Carryover             |                                |
| 5. Reallocation          |                                |
| Total Funds<br>Available | \$100,000                      |

## Total funds will be visible.

For Perkins, there is only a final amount. There is no carryover. Reallocations will be entered by TEA when available.

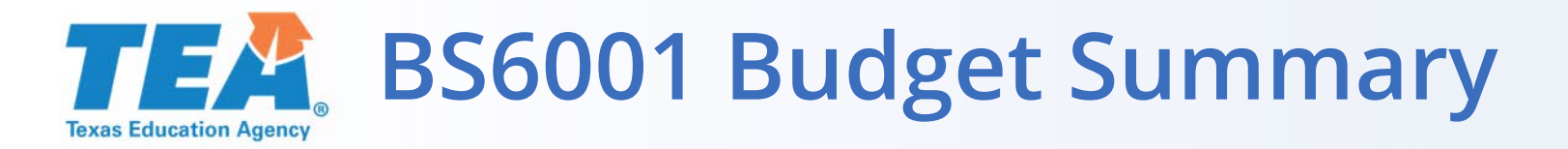

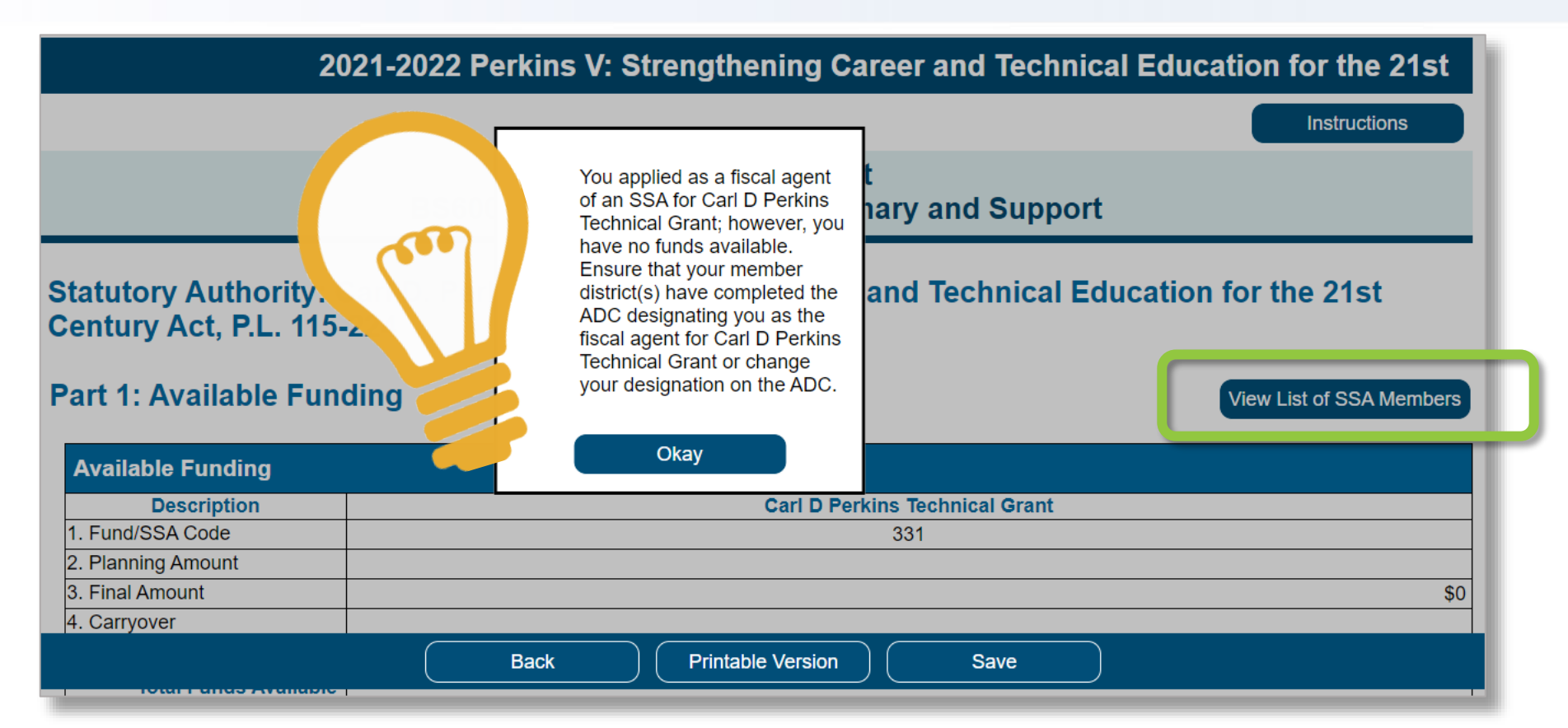

Fiscal Agents of SSAs will not show the full budget amount until SSA members have completed the ADC designating the FA.

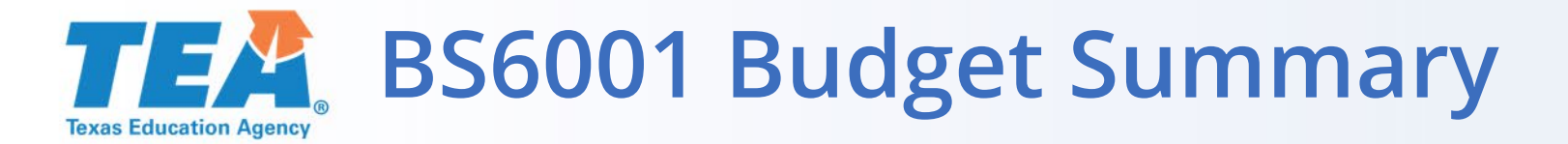

### Part 2: Budget Summary

| A. Budgeted Costs                          |                          |                                |  |
|--------------------------------------------|--------------------------|--------------------------------|--|
| Description                                | Class/<br>Object<br>Code | Carl D Perkins Technical Grant |  |
| 1. Consolidated Administrat                | ive Funds                | ◯ Yes ◯ No                     |  |
| 2. Payroll Costs                           | 6100                     |                                |  |
| 3. Professional and<br>Contracted Services | 6200                     |                                |  |
| 4. Supplies and Material                   | 6300                     |                                |  |
| 5. Other Operating Costs                   | 6400                     |                                |  |
| 6. Debt Services                           | 6500                     |                                |  |
| 7. Capital Outlay                          | 6600                     |                                |  |
| 8. Operating Transfers Out                 | 8911                     |                                |  |
| Total Dir                                  | ect Costs                |                                |  |
| 9. Indirect Costs                          |                          |                                |  |
| Total Budge                                | ted Costs                |                                |  |
| Total Funds Available M                    | inus Total<br>Costs      |                                |  |
| 10. Payments to Member<br>Districts of SSA | 6493                     |                                |  |

## **TEA** BS6001 – Program Budget Summary

| B. Breakout of Direct Admin Costs             |       |                                |                    |             |
|-----------------------------------------------|-------|--------------------------------|--------------------|-------------|
| Description                                   |       | Carl D Perkins Technical Grant |                    |             |
| Description                                   |       | Program Costs                  | Direct Admin Costs | Total Costs |
| 1. Payroll Costs                              | 6100  | \$50,000                       | \$2,000            | \$52,000    |
| Professional and<br>2. Contracted<br>Services | 6200  | \$30,000                       |                    | \$30,000    |
| <ol> <li>Supplies and<br/>Material</li> </ol> | 6300  | \$16,000                       | \$1,000            | \$17,000    |
| 4. Other Operating Costs                      | 6400  |                                |                    |             |
| 5. Debt Services                              | 6500  |                                |                    |             |
| 6. Capital Outlay                             | 6600  |                                |                    |             |
| 7. Operating<br>Transfers Out                 | 8911  |                                |                    |             |
|                                               | Total | \$96,000                       | \$3,000            | \$99,000    |

Admin cap is 5% of the total award amount.

Admin includes both Direct and Indirect Admin Costs.

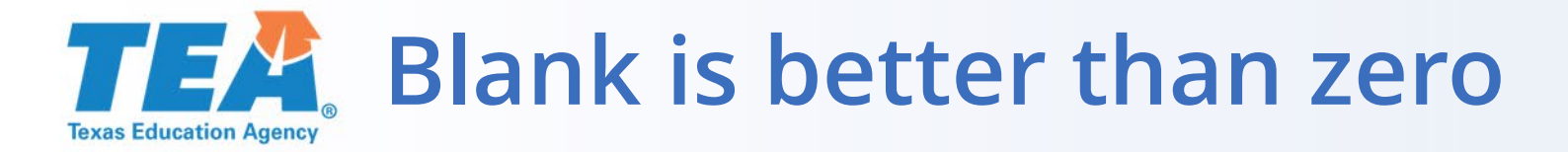

# Blank > 0

Tip:

Leave budget cells blank when no funds are budgeted. Don't use a zero.

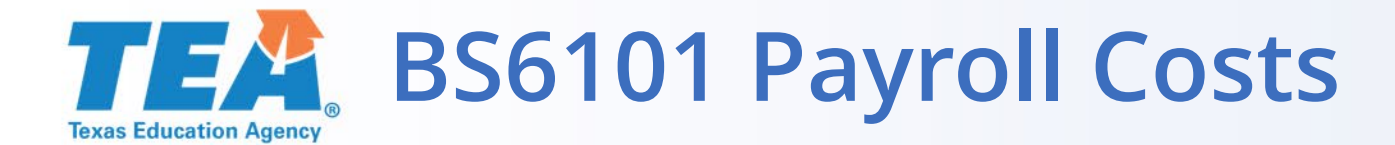

| Prograi    | n Budget     |
|------------|--------------|
| BS6101 - F | ayroll Costs |

#### Part 1: Total Payroll Costs

| Payroll costs entered on BS6001 |                                |
|---------------------------------|--------------------------------|
| Total Bayroll Costa             | Carl D Perkins Technical Grant |
| Iotal Payroli Costs             | \$52,000                       |

### Part 2: Number and Type of Positions

| A. Administrative Support or Clerical Staff                                            |                  |          |
|----------------------------------------------------------------------------------------|------------------|----------|
| Position Type                                                                          | Carl D Perkins T | al Grant |
| <ol> <li>Administrative support or clerical staff<br/>(integral to program)</li> </ol> |                  |          |

| B. LEA Positions                                                                             |                                |
|----------------------------------------------------------------------------------------------|--------------------------------|
| Position Type                                                                                | Carl D Perkins Technical Grant |
| 1. Professional staff                                                                        |                                |
| 2. Paraprofessionals                                                                         |                                |
| <ol> <li>Administrative support or clerical staff<br/>(paid by LEA indirect cost)</li> </ol> |                                |

| C. Campus Positions                                                                          |                                |  |  |
|----------------------------------------------------------------------------------------------|--------------------------------|--|--|
| Position Type                                                                                | Carl D Perkins Technical Grant |  |  |
| 1. Professional staff                                                                        |                                |  |  |
| 2. Paraprofessionals                                                                         |                                |  |  |
| <ol> <li>Administrative support or clerical staff<br/>(paid by LEA indirect cost)</li> </ol> |                                |  |  |

### Part 3: Substitute, Extra-Duty, Benefits

| Substitute, Extra-Duty, Benefits                                                                                                    |  |
|----------------------------------------------------------------------------------------------------|--|
| <ol> <li>For schoolwide personnel (includes staff salary, extra-duty pay/beyond normal<br/>hours, and substitutes for staff positions at schoolwide campuses)</li> </ol> |  |
| <ol><li>Stipends and extra-duty pay/beyond normal hours for positions not indicated<br/>above</li></ol>                                                                  |  |
| 3. Substitutes for public and charter school teachers not indicated above                                                                                                |  |
| 4. Incentive pay for positions not indicated above                                                                                                    |  |

### Part 4: Confirmation of Payroll Requirements

#### **Confirmation of Payroll Requirements**

1. The grantee certifies the federally funded portion of this position and duties are reasonable, necessary, allowable and allocable under the applicable federal fund source. The grantee further certifies that it is in compliance with the federal supplement, not supplant provision applicable to each federal fund source. The grantee assures the grant-funded portion of this position and duties meet the purpose, goals, and objectives of the federal fund source. Documentation must be maintained locally by the grantee that clearly demonstrates the allowable and supplemental nature of the position, as required by each federal fund source, and will provide such documentation to TEA upon request.

### **TEA BS6201 Professional and Contracted Services**

### Part 1: Professional and Contracted Services

| Budgeted Co                                                                 | osts                                          |                                |
|-----------------------------------------------------------------------------|-----------------------------------------------|--------------------------------|
| Description                                                                 | Class/Object<br>Code                          | Carl D Perkins Technical Grant |
| 1. Rental or<br>Lease of<br>Buildings,<br>Space in<br>Buildings, or<br>Land | 6269                                          |                                |
| 2. and<br>Consulting<br>Services                                            | 6219<br>6239<br>6291                          | \$5,000                        |
| Subtotal Pr<br>Contracted                                                   | ofessional and<br>Services Costs              | \$5,000                        |
| Remaining 6<br>Do Not R                                                     | 200 Costs That<br>equire Specific<br>Approval | \$5,000                        |
| Total Pr<br>Contracted                                                      | ofessional and<br>Services Costs              | \$10,000                       |

### Part 2: Direct Administrative Costs

### Enter amounts in direct Administrative Costs fields if applicable.

|    |                                                              | Class/Object         | Carl D Perkins Technical Grant |                       |             |  |
|----|--------------------------------------------------------------|----------------------|--------------------------------|-----------------------|-------------|--|
|    | Description                                                  | Code                 | Program<br>Costs               | Direct Admin<br>Costs | Total Costs |  |
| 1. | Rental or Lease of Buildings,<br>Space in Buildings, or Land | 6269                 |                                |                       |             |  |
| 2. | Professional and Consulting<br>Services                      | 6219<br>6239<br>6291 | \$4,500                        | \$500                 | \$5,000     |  |
|    |                                                              | Total                | \$4,500                        | \$500                 | \$5,000     |  |

### Part 3: Itemized Professional and Consulting Services

Part 3 Itemized Professional and Consulting Services (6219, 6239, 6291) is hidden because it does not apply to the funding source(s) for this grant application.

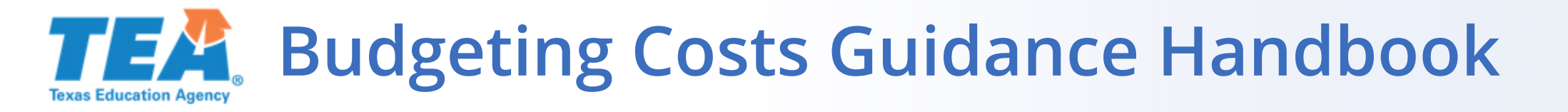

## Tip:

Bookmark the <u>Budgeting</u> <u>Costs Guidance Handbook</u> in your browser for easy reference as you complete the budget schedules.

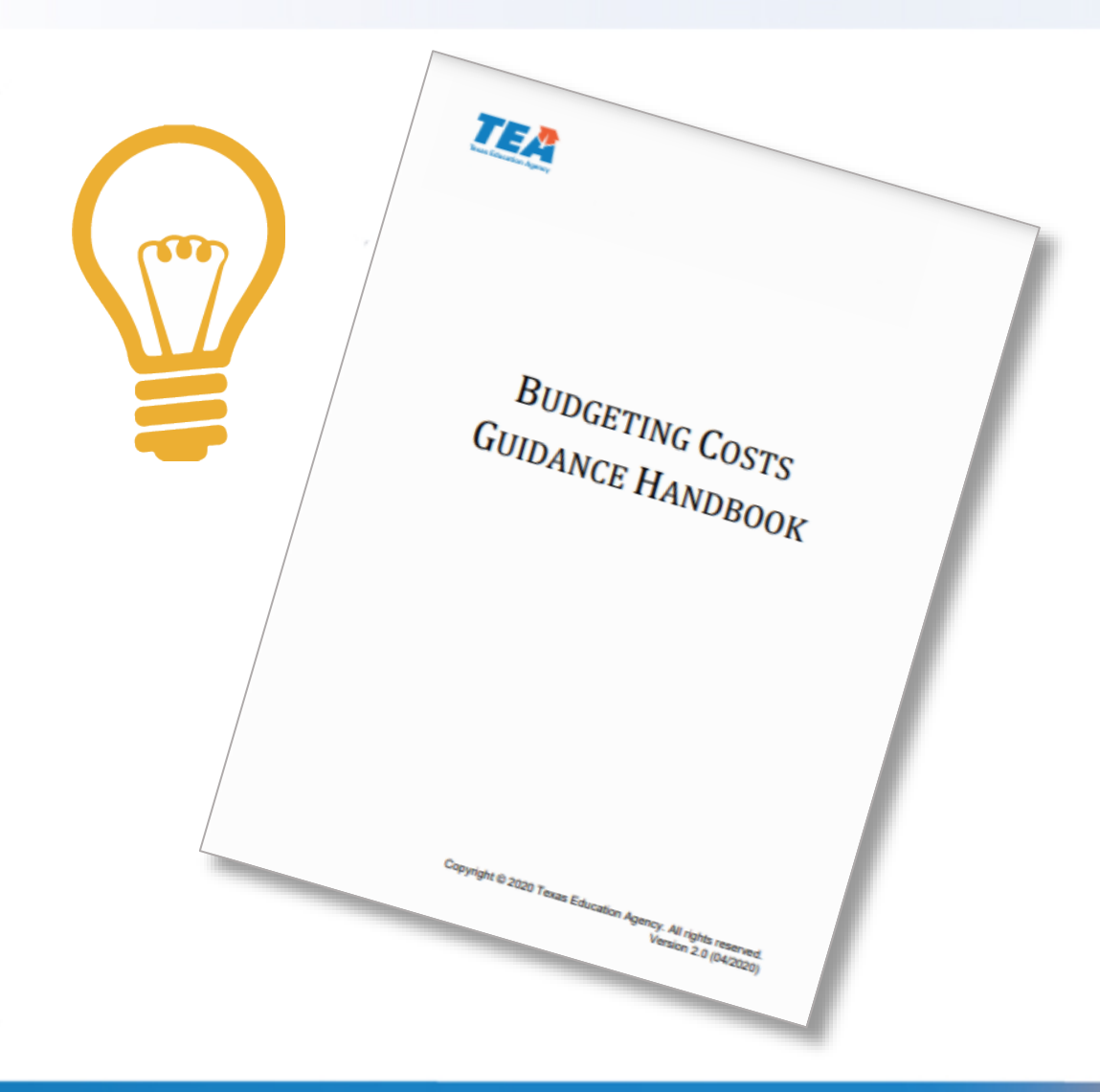

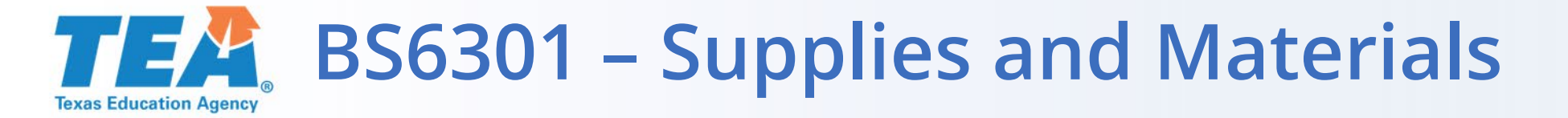

## There is no BS6301 on the Perkins application. Supplies and Materials do not require specific approval. Simply budget the amount in the Budget Summary.

## **TEA** BS6401 Other Operating Costs

| Budgeted Costs                                                                                                    |                       |                                |
|----------------------------------------------------------------------------------------------------|-----------------------|--------------------------------|
| Description                                                                                                    | Class/<br>Object Code | Carl D Perkins Technical Grant |
| 1. Out-of-State Travel for Employees<br>LEA must keep documentation<br>locally.                                                                                                    | 6411                  | \$0                            |
| 2. Travel for Students to<br>Conferences (does not include<br>field trips)<br>Requires pre-authorization in<br>writing.                                                                                                    | 6412                  | \$0                            |
| 3. Educational Field Trips<br>LEA must keep documentation<br>locally.                                                                                                    | 6412<br>6494          | \$0                            |
| 4. Stipends for Non-employees<br>other than those included in 6419<br>Requires pre-authorization in<br>writing.                                                                                                    | 6413                  |                                |
| 5. Travel Costs for Officials such as<br>Executive Director,<br>Superintendent, or Board<br>Members<br>Allowable only when such costs are<br>directly related to the grant. If Out-<br>of-State Travel, LEA must keep<br>documentation locally. | 6411<br>6419          |                                |
| 6. Non-Employee Costs for<br>Conference<br>Requires pre-authorization in<br>writing.                                                                                                    | 6419                  |                                |
| 7. Hosting Conferences for Non-<br>Employees<br>LEA must keep documentation<br>locally.                                                                                                    | 64xx                  |                                |

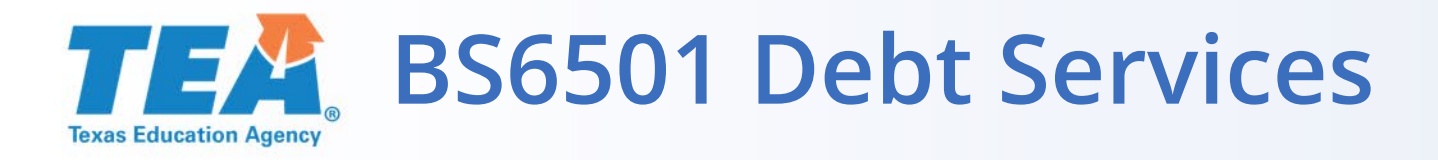

- 1. Costs related to a lease purchase
- 2. Must be approved through TEA
- 3. Must be allowable
- 4. Usually a 2 to 3-year agreement
- 5. Purchase could not be completed in a single year
- 6. Contract dates must include current school year
- 7. Must be addressed in LEAs Comprehensive and District Needs Assessment.

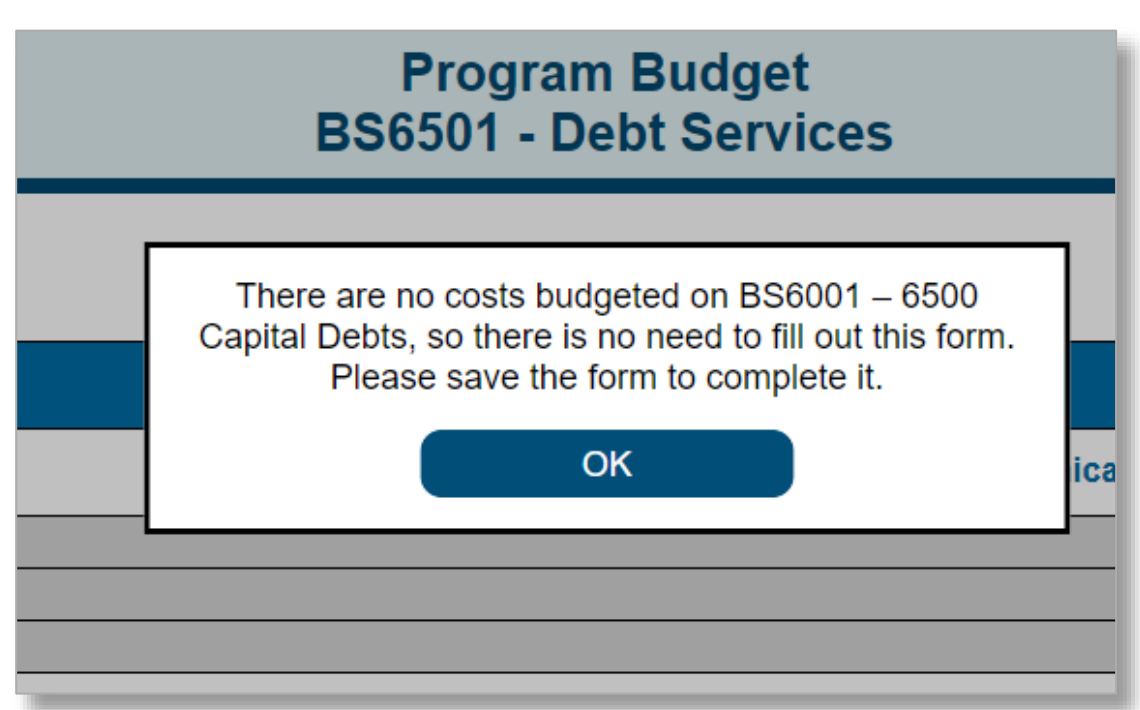

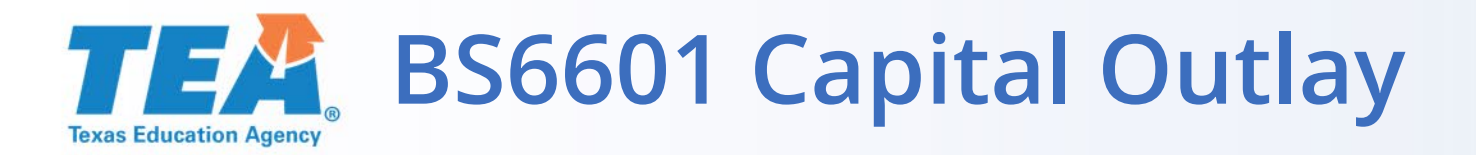

## Part 1

- Total Capital Outlay Costs line is prepopulated with the amount you entered on BS6001
- All Capital Outlay requires specific approval

# All errors must be corrected prior to submission. Print Errors Warnings 1. Part 1: The amount budgeted for Carl D Perkins Technical Grant appears low for capital outlay. Please check with your business office for your LEA's capitalization level and be sure the amount requested is reasonable for the type and number of item(s) requested.

### Part 1: Capital Expenditures

| Budgeted Costs                                                                                                    |                                |
|----------------------------------------------------------------------------------------------------|--------------------------------|
| Description                                                                                                    | Carl D Perkins Technical Grant |
| <ol> <li>Library Books and<br/>Media (Capitalized<br/>and Controlled by<br/>Library)</li> </ol>                                                                                                    |                                |
| 2. Capital Expenditures<br>for Additions,<br>Improvements,or<br>Modifications to<br>Capital Assets Which<br>Materially Increase<br>Their Value for Useful<br>Life (not ordinary<br>repairs and<br>maintenance) | \$75                           |
| <ol> <li>Furniture, Equipment,<br/>Vehicles or Software<br/>Costs for Items in Part</li> <li>2</li> </ol>                                                                                                    | \$17,425                       |
| Total Capital Outlay<br>Costs                                                                                                    | \$17,500                       |

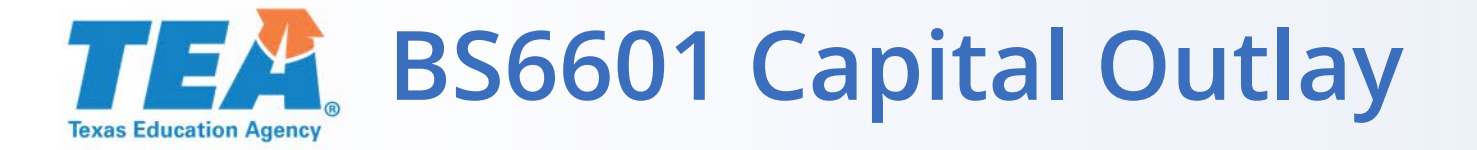

## Part 2: Enter Generic Description and Quantity for Furniture, Equipment, Vehicles or Software.

| Part 2: Furniture, Equipment, Vehicles or Software                             |                                                            |                    |  |  |  |  |
|--------------------------------------------------------------------------------|------------------------------------------------------------|--------------------|--|--|--|--|
| ltems                                                                          |                                                            |                    |  |  |  |  |
| 1. Generic Description:                                                        | Multi-Program Air-Compressor                               | Number of Units: 1 |  |  |  |  |
| Fund Source:                                                                   | Carl D Perkins Technical Grant $\checkmark$                |                    |  |  |  |  |
| Describe how the iter                                                          | n will be used to accomplish the objective of the program: |                    |  |  |  |  |
| 2. Generic Description:                                                        | Air Dryer for Air-Compressor                               | Number of Units: 1 |  |  |  |  |
| Fund Source:                                                                   | Carl D Perkins Technical Grant $\checkmark$                |                    |  |  |  |  |
| Describe how the item will be used to accomplish the objective of the program: |                                                            |                    |  |  |  |  |
| L                                                                              | Add Item Delete Item                                       |                    |  |  |  |  |

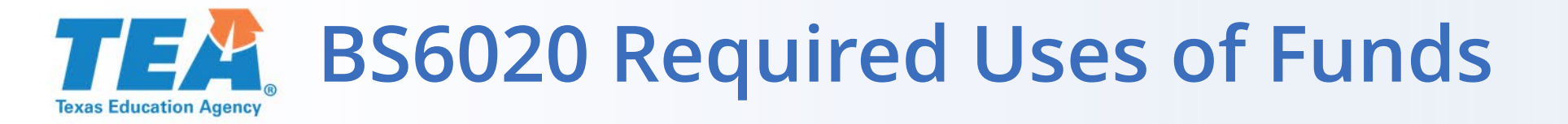

### Program Budget BS6020 - Required Uses of Funds

### Part 1: Total Budgeted Costs

|                                 |             | Professional                     |                                        |                                       |                           |                             |                   |                            |
|---------------------------------|-------------|----------------------------------|----------------------------------------|---------------------------------------|---------------------------|-----------------------------|-------------------|----------------------------|
| Fotal Budgeted Costs Pay<br>(61 | roll<br>00) | Contracted<br>Services<br>(6200) | Supplies<br>and<br>Materials<br>(6300) | Other<br>Operating<br>Costs<br>(6400) | Debt<br>Service<br>(6500) | Capital<br>Outlay<br>(6600) | Indirect<br>Costs | Total<br>Budgeted<br>Costs |
|                                 | \$0         | \$8,000                          | \$294,809                              | \$0                                   | \$0                       | \$20,000                    | \$11,100          | \$333,909                  |

## **TEA** BS6020 Required Uses of Funds

| art 2: Required Uses of Funds                                                                                                    |                   |                                                         |                                        |                                       |                               |                               |                       |        |
|----------------------------------------------------------------------------------------------------|-------------------|---------------------------------------------------------|----------------------------------------|---------------------------------------|-------------------------------|-------------------------------|-----------------------|--------|
| A. Required Uses of Perkins Funds (Program Costs Plus Administration Costs)                                                        |                   |                                                         |                                        |                                       |                               |                               |                       |        |
| Local Uses of Perkins<br>Funds                                                                                                    | Payroll<br>(6100) | Professional<br>and<br>Contracted<br>Services<br>(6200) | Supplies<br>and<br>Materials<br>(6300) | Other<br>Operating<br>Costs<br>(6400) | Debt<br>Service<br>(6500)     | Capital<br>Outlay<br>(6600)   | Subtotals             | %      |
| <ol> <li>Provide career<br/>exploration and career<br/>development activities</li> </ol>                                           |                   |                                                         | \$15,000                               |                                       |                               |                               | <mark>\$15,000</mark> | 4.64%  |
| <ol> <li>Provide professional<br/>development</li> </ol>                                                                           |                   | \$7,000                                                 | \$1,000                                |                                       |                               |                               | \$8,000               | 2.47%  |
| <ol> <li>Provide the skills<br/>necessary to pursue<br/>careers in high-skill,<br/>high-wage, in-demand<br/>occupations</li> </ol> |                   |                                                         | \$216,809                              |                                       |                               | \$20,000                      | \$236,809             | 73.35% |
| <ol> <li>Support integration of<br/>academic skills into<br/>CTE programs of study</li> </ol>                                      |                   | \$1,000                                                 | \$50,000                               |                                       |                               |                               | \$51,000              | 15.79% |
| 5. Support integration of<br>programs of study                                                                                     |                   |                                                         | \$10,000                               |                                       |                               |                               | \$10,000              | 3.09%  |
| <ol> <li>Evaluate Perkins-<br/>funded programs<br/>including CLNA</li> </ol>                                                       |                   |                                                         | \$2,000                                |                                       |                               |                               | \$2,000               | 0.61%  |
| Subtotals                                                                                                    |                   | \$8,000                                                 | \$294,809                              |                                       |                               | \$20,000                      |                       |        |
|                                                                                                    |                   |                                                         | (Subtotal for                          | Local Uses of<br>% may not eq         | of Perkins Fu<br>ual 100% due | nds Subtotal<br>to rounding.) | \$322,809             | 99.99% |
|                                                                                                    |                   |                                                         |                                        |                                       | Ir                            | ndirect Costs                 | \$11,100              |        |
|                                                                                                    |                   |                                                         |                                        |                                       | Total Bud                     | dgeted Costs                  | \$333,909             |        |

For each required use listed, type the amount of funds to be allotted to each category of costs from Perkins funds.

The amounts total and the indirect costs from Part 1 are added automatically.

## **TEA** BS6020 Required Uses of Funds

### Part 2B:

Complete this section if you are unable to meet all Perkins funding requirements with Perkins funds.

| Uses of State and Local<br>Funds                                                                                                   | Payroll<br>(6100) | Professional<br>and<br>Contracted<br>Services<br>(6200) | Supplies<br>and<br>Materials<br>(6300) | Other<br>Operating<br>Costs<br>(6400) | Debt<br>Service<br>(6500) | Capital<br>Outlay<br>(6600) | Subtotals | % |
|----------------------------------------------------------------------------------------------------|-------------------|---------------------------------------------------------|----------------------------------------|---------------------------------------|---------------------------|-----------------------------|-----------|---|
| 1. Provide career<br>exploration and career<br>development activities                                                              |                   |                                                         |                                        |                                       |                           |                             |           |   |
| 2. Provide professional development                                                                                                |                   |                                                         |                                        |                                       |                           |                             |           |   |
| <ol> <li>Provide the skills<br/>necessary to pursue<br/>careers in high-skill,<br/>high-wage, in-demand<br/>occupations</li> </ol> |                   |                                                         |                                        |                                       |                           |                             |           |   |
| <ol> <li>Support integration of<br/>academic skills into<br/>CTE programs of study</li> </ol>                                      |                   |                                                         |                                        |                                       |                           |                             |           |   |
| 5. Support integration of<br>programs of study                                                                                     |                   |                                                         |                                        |                                       |                           |                             |           |   |
| <ol> <li>Evaluate Perkins-<br/>funded programs<br/>including CLNA</li> </ol>                                                       |                   |                                                         |                                        |                                       |                           |                             |           |   |
| Subtotals                                                                                                    |                   |                                                         |                                        |                                       |                           |                             |           |   |

## **TEA** TOC and GS2000 - Certify and Submit

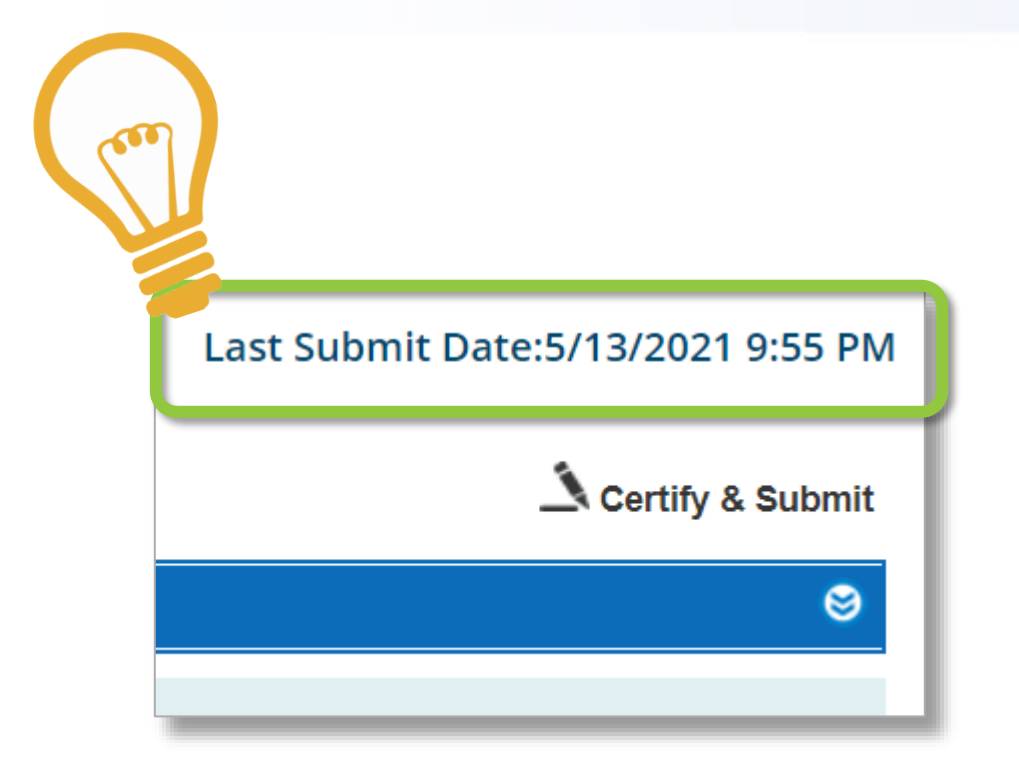

| General Information<br>GS2000 - Certify and Submit         Due: 9/3/2021 5:00:00 PM<br>opplication Status: Draft       Amend<br>Ve         Description       Required       Status       Last Upo         General Information<br>GS2100 - Applicant Information       *       Complete       5/16/202         Program Description       *       Complete       5/16/202 |                                                    |  |  |  |  |  |  |  |  |
|----------------------------------------------------------------------------------------------------|----------------------------------------------------|--|--|--|--|--|--|--|--|
| Description     Required     Status     Last Upon       General Information     *     Complete     5/16/202       Program Description     *     Complete     5/16/202                                                                                                    | General Information<br>GS2000 - Certify and Submit |  |  |  |  |  |  |  |  |
| Description     Required     Status     Last Upo       General Information     *     Complete     5/16/202       Program Description     *     Complete     5/16/202                                                                                                    | ment #: 00<br>rsion #: 01                          |  |  |  |  |  |  |  |  |
| General Information<br>GS2100 - Applicant Information * Complete 5/16/202<br>Program Description                                                                                                    | late                                               |  |  |  |  |  |  |  |  |
| GS2100 - Applicant Information * Complete 5/16/202 Program Description                                                                                                    |                                                    |  |  |  |  |  |  |  |  |
| Program Description                                                                                                    | 1 10:44 PM                                         |  |  |  |  |  |  |  |  |
|                                                                                                    |                                                    |  |  |  |  |  |  |  |  |
| PS3012 - Local Application * Complete 5/16/202                                                                                                    | 1 10:51 PM                                         |  |  |  |  |  |  |  |  |
| PS3350 - Accountability Complete 5/16/202                                                                                                    | 1 10:55 PM                                         |  |  |  |  |  |  |  |  |
| Program Budget                                                                                                    |                                                    |  |  |  |  |  |  |  |  |
| BS6001 - Program Budget Summary and Support * Complete 5/16/202                                                                                                    | 1 11:04 PM                                         |  |  |  |  |  |  |  |  |
| BS6101 - Payroll Costs * Complete 5/16/202                                                                                                    | 1 11:07 PM                                         |  |  |  |  |  |  |  |  |
| BS6201 - Professional and Contracted Services * Complete 5/16/202                                                                                                    | 1 11:09 PM                                         |  |  |  |  |  |  |  |  |
| BS6401 - Other Operating Costs * Complete 5/16/202                                                                                                    | 1 11:09 PM                                         |  |  |  |  |  |  |  |  |
| BS6501 - Debt Services                                                                                                    |                                                    |  |  |  |  |  |  |  |  |
| Back Printable Version Save Certify and Submit                                                                                                    |                                                    |  |  |  |  |  |  |  |  |

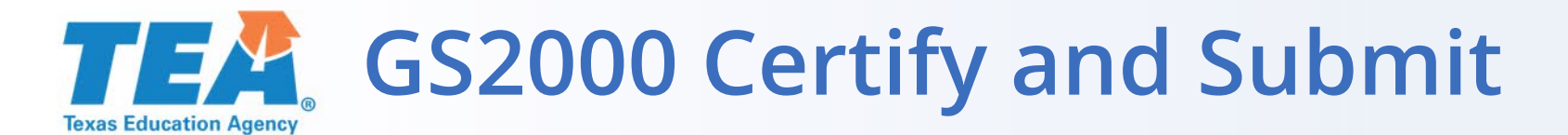

### Certification and Incorporation Statement (Only the legally responsible party may submit this Application.)

I hereby certify that the information contained in this application is, to the best of my knowledge, correct and that the organization named above has authorized me as its representative to obligate this organization in a legally binding contractual agreement. I further certify that any ensuing program and activity will be conducted in accordance with all applicable Federal and State laws and regulations; application guidelines and instructions; the general provisions and assurances, debarment and suspension certification, lobbying certification requirements, special provisions and assurances, and the schedules submitted. It is understood by the applicant that this application constitutes an offer and, if accepted by the Texas Education Agency or renegotiated to acceptance, will form a binding agreement.

| Authorized Official   |          | Se                  | elect Contact: Day, Sunny | ✓ or (        | Add New Contact |
|-----------------------|----------|---------------------|---------------------------|---------------|-----------------|
| First Name: Sunny     | Initial: | Last Name: Day      | Title: Federal            | Programs Dire | ctor            |
| Phone: 512-555-5555   | Ext:     | E-Mail: sunny@LEA.o | org                       |               |                 |
| Submitter Information |          |                     |                           |               |                 |
| First Name:           |          |                     | Last Name:                |               |                 |
| Approval ID:          |          |                     | Submit Date and Time:     |               |                 |
|                       | Back     | Printable Version   | Save Certi                | fy and Submit |                 |

## **TEA** Helpful Hint – Delete Draft (Grantee Official Only)

If you need to start over, or find an unintentional draft has been created, a grantee official can delete it from the table of contents.

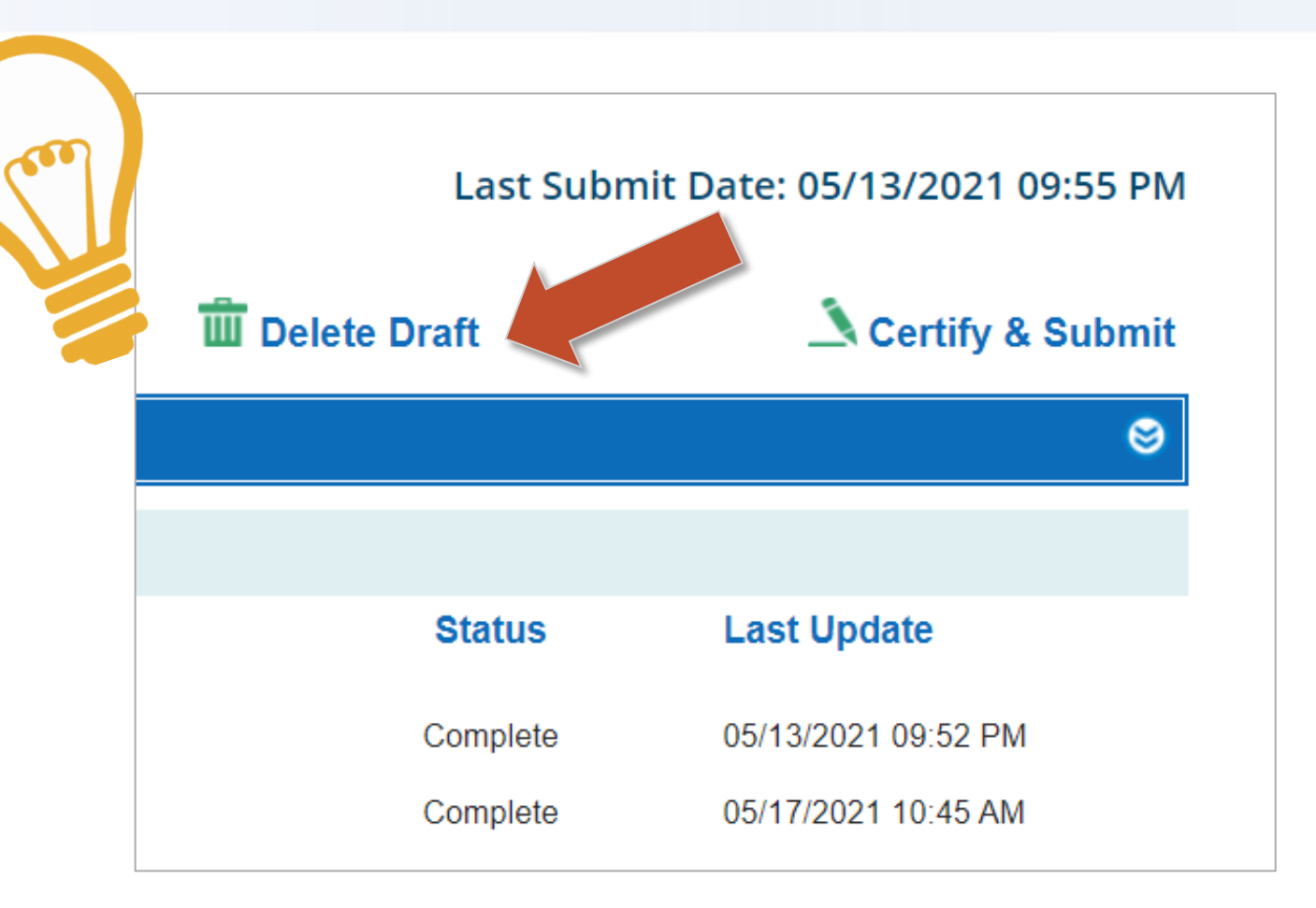

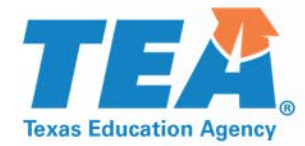

# Useful Resources

### **TEA** Grants Administration Webpages

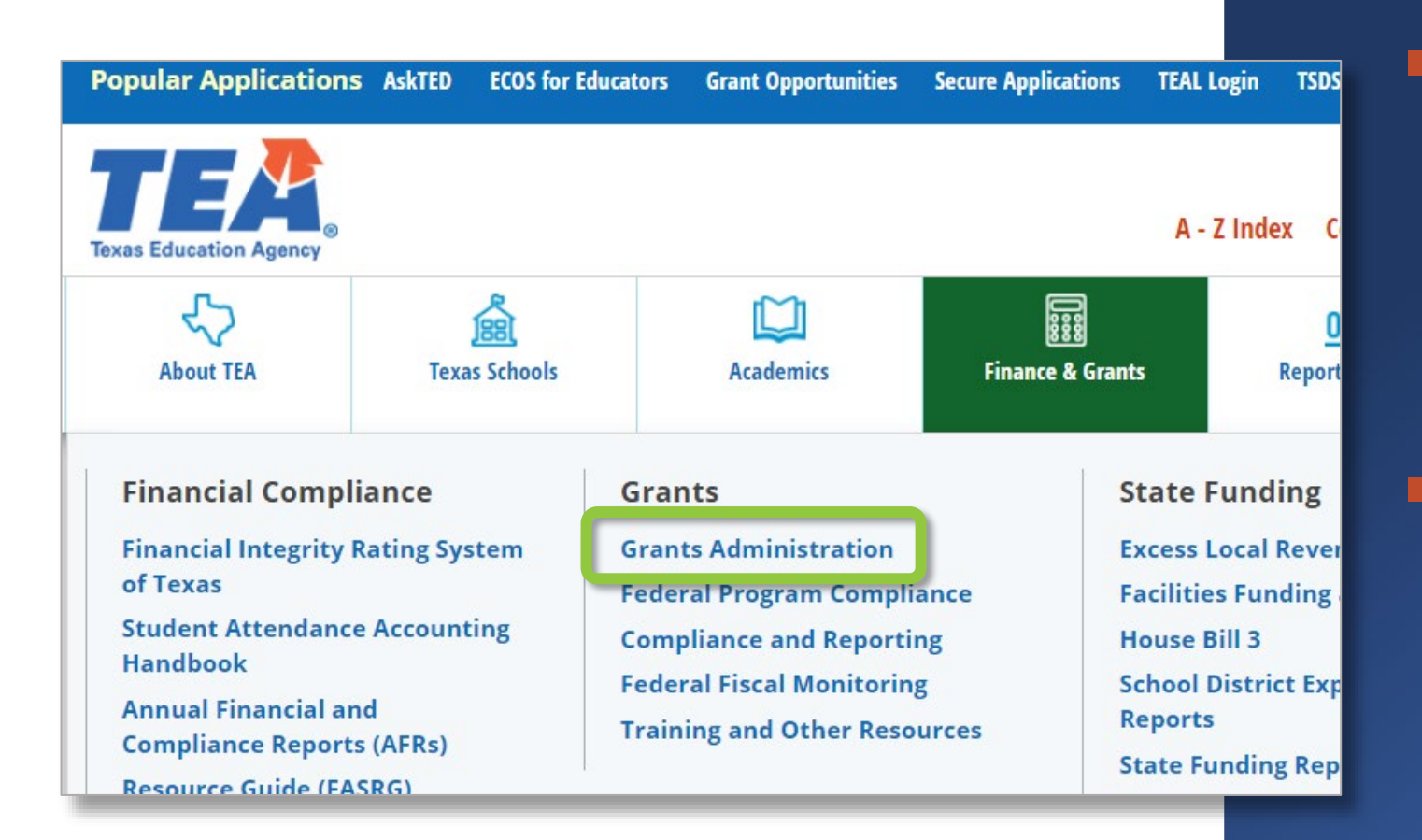

To access Grants Administration, hover over Finance & Grants, then click the GA link.

Or use this handy shortcut:

tea.texas.gov/grants

## **TEA** Grants Administration Landing Page

#### Home / Finance & Grants / Grants

### **Grants Administration**

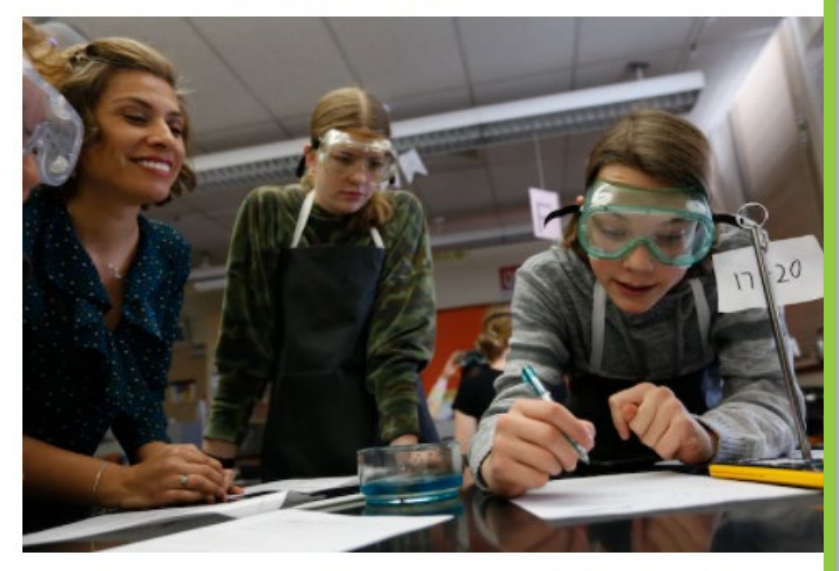

TEA's Grants Administration Division provides centralized administration of all state and federal funds awarded to TEA for formula or discretionary grants. Personnel within the division are responsible for grant negotiation, expenditure reporting, competitions, and funds management.

#### Important News: COVID-19 Support and Guidance

Please visit TEA's Coronavirus (COVID-19) Support and Guidance page for up-to-date news and resources related to the virus outbreak. You may also visit the Department of Grant Compliance and Administration for additional information.

The following webpages provide useful information and additional links related to TEA grants and grant processes.

- Grant Basics: A look at the types of grants TEA administers
- Applying for a Grant: An overview of the basic grant application process
- Administering a Grant: An overview of post-award management, including reports and cash management
- Grant Resources: A list of useful resources for preparing applications and administering grants

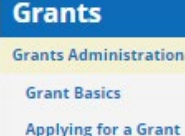

Administering a Grant

Grant Resources

Federal Program Compliance

Compliance and Reporting

Federal Fiscal Monitoring

**Training and Other Resources** 

#### **Related Content**

Amending an Application Budgeting Costs Guidance Handbook Competitive Grant Dates Entitlements Expenditure Reporting Forms for Prior Approval, Disclosure, and Justification Grants Awarded Data Guidelines, Provisions, and Assurances TEA Grant Opportunities

#### **Contact Information**

Grants Administration Division Division Contacts Phone: (512) 463-8525 Email: Grants@tea.texas.gov

f 🖌 🗖 🕶 🎯

From the GA landing page, you can access many resources related to grants, application processes, and grant administration.

The sidebar provides direct links to key pages and documents.

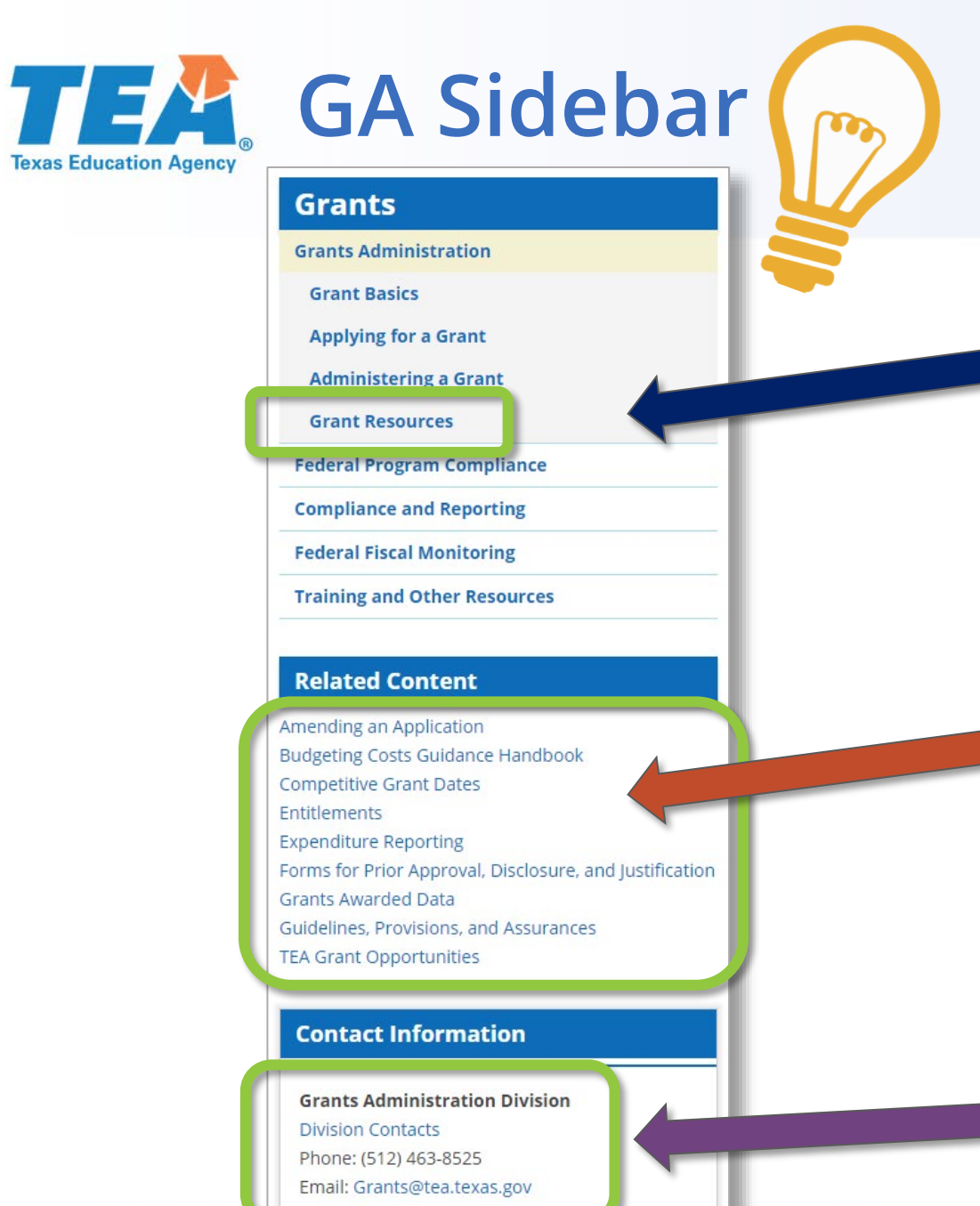

- Grant Resources (including training links, the eGrants roles chart, and more)
- Amending an Application
- Budgeting Costs Guidance Handbook
- Entitlements
- Expenditure Reporting
- Forms for Prior Approval, Disclosure, and Justification
- Guidelines, Provisions, and Assurances
  - **Contact Information**

## **TEA** Grants Administration Contacts

Our division contacts are linked in the sidebar on any Grants Administration webpage. Grant negotiators for ESSA, SPED, and Perkins are listed by their primary regions. You can also reach out to our Expenditure Reporting team.

### **Contact Information**

**Grants Administration Division** Division Contacts Phone: (512) 463-8525 Email: Grants@tea.texas.gov

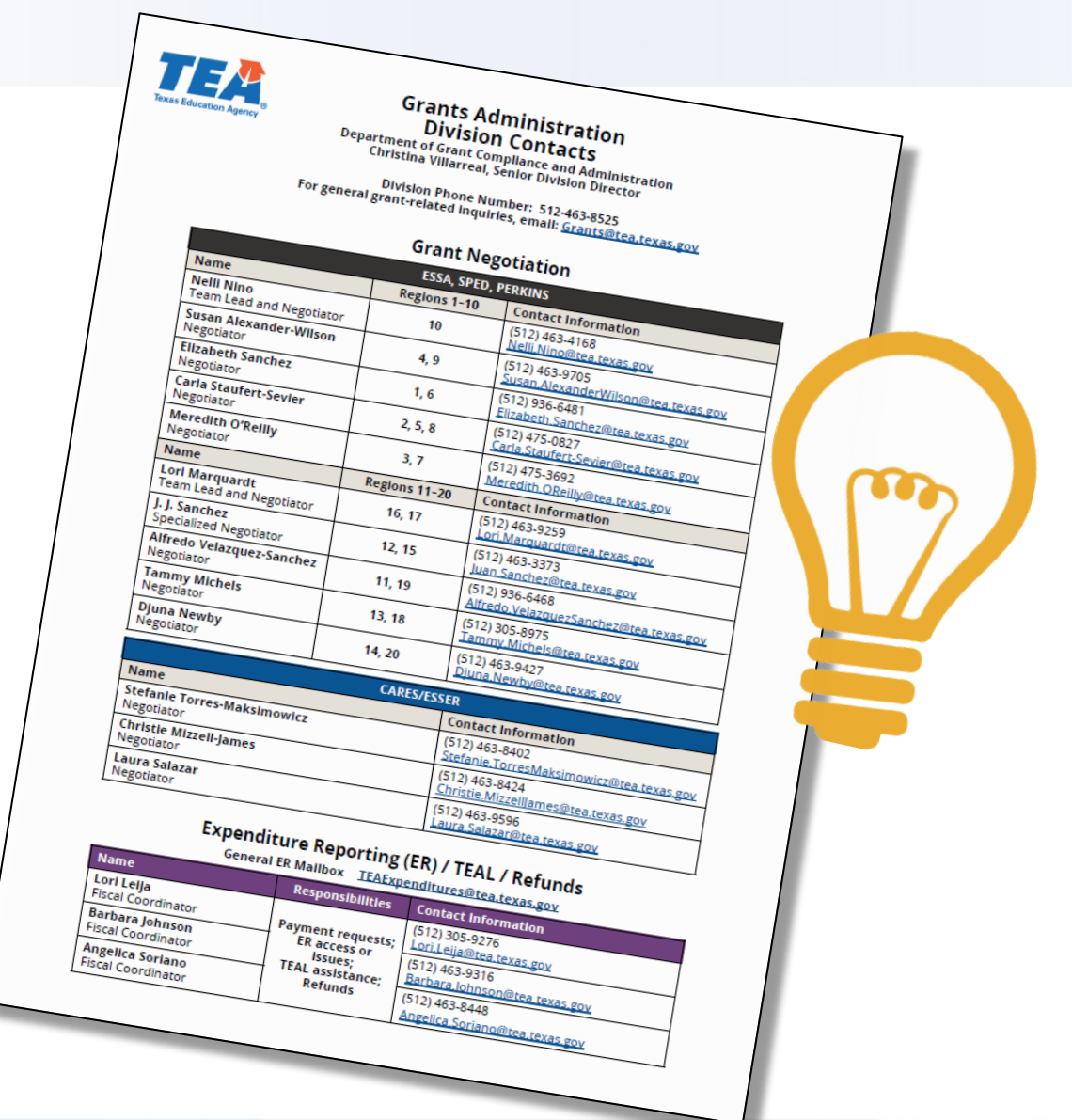

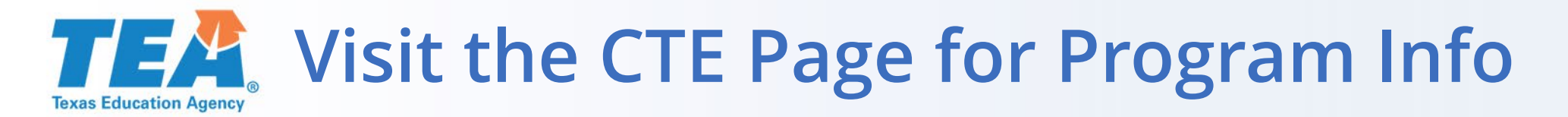

| Popular Applicat                                                                                                    | tions AskTED E                                 | COS for Educators Grant Op                                                                                                    | portunities Secure A                                                  | pplications TEAL Log                                                                                          | in TSDS                                                                                                | Help<br>Desk                                                          |
|----------------------------------------------------------------------------------------------------|------------------------------------------------|----------------------------------------------------------------------------------------------------|-----------------------------------------------------------------------|----------------------------------------------------------------------------------------------------|----------------------------------------------------------------------------------------------------|-----------------------------------------------------------------------|
| Texas Education Agence                                                                                                    | ©Y ⊗                                           |                                                                                                    | A - Z Index Con                                                       | Search ca                                                                                                    | areer and technical Sign Up for Updates                                                                | Q<br>TEA Correspondence                                               |
| About TEA                                                                                                    | Texas Schools                                  | CCC<br>Academics                                                                                                    | Finance & Grants                                                      | ODD<br>Reports & Data                                                                                         | Student Assessment                                                                                     | Texas Educators                                                       |
| College, Care<br>Military Prep<br>Advanced Acad<br>Armed Services<br>Vocational Apti<br>Battery (ASVAB<br>Career and Tec<br>Education | eer, &<br>Jemics<br>s<br>itude<br>()<br>hnical | Curriculum<br>Standards<br>TEKS Texas Essential<br>Knowledge and Skills<br>TEKS in Spanish<br>Texas Essential<br>Knowledge and Skills<br>Review and Revision | Early<br>Educ<br>Data<br>in Ear<br>Educa<br>Educa<br>- Famil<br>High- | Childhood<br>ation<br>Driven Instruction<br>ly Childhood<br>ition<br>itor Resources<br>y Resources<br>Quality | Graduation<br>Informat<br>Automatic<br>Admissions<br>Foundation<br>Program<br>Graduation<br>PEIMS Stan | on<br>ion<br>College<br>s<br>High School<br>Reports -<br>dard Reports |

To reach our CTE program page and staff contacts, hover over the purple Academics box on the home page, then click the CTE link.

You can also type "career and technical" into the Search field.

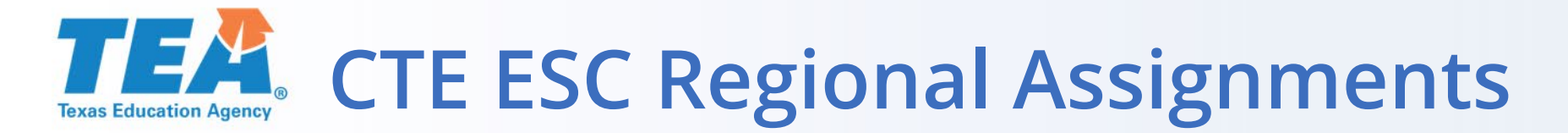

| TEA CTE Specialist | Email Address                  | ESC Regions Assigned                |
|--------------------|--------------------------------|-------------------------------------|
| Kevin Johnson      | kevin.johnson@tea.texas.gov    | ESC Regions 4, 5, and 6             |
| Jennifer Bullock   | jennifer.bullock@tea.texas.gov | ESC Regions 7, 8, and 9             |
| Les Hudson         | les.hudson@tea.texas.gov       | ESC Regions 10 and 11               |
| Debbie Wieland     | debbie.wieland@tea.texas.gov   | ESC Regions 1, 2, 3, 13, 16, and 20 |
| Lacy Freeman       | lacy.freeman@tea.texas.gov     | ESC Regions 12, 14, and 15          |
| Dale Fowler        | dale.fowler@tea.texas.gov      | ESC Regions 17, 18, and 19          |

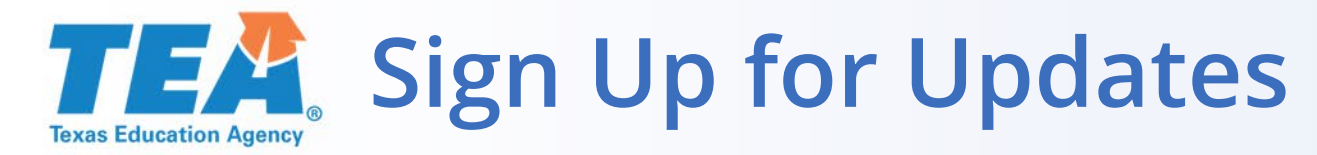

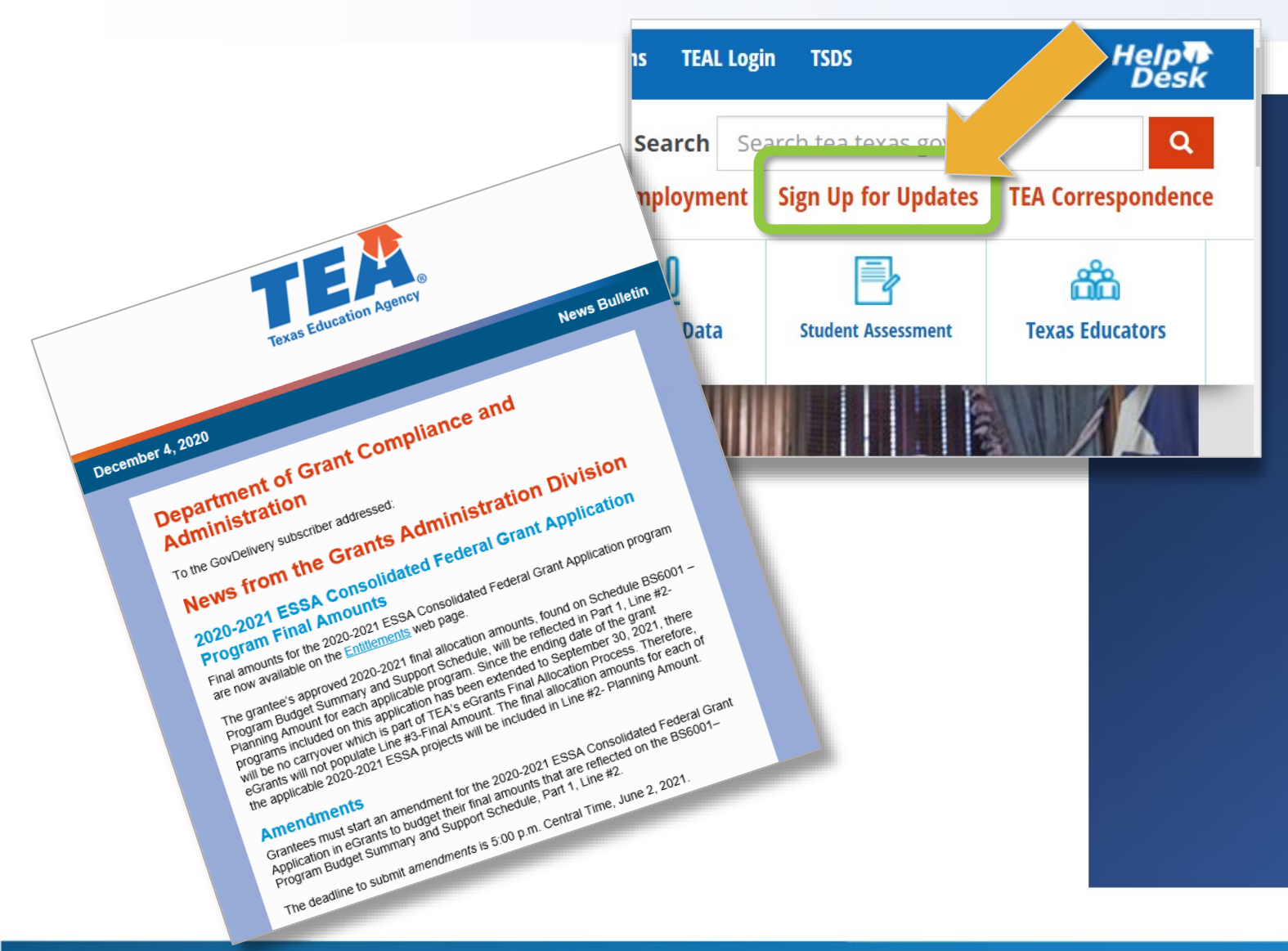

To receive updates about grants, subscribe using the Sign Up for Updates link on the TEA home page.

When it asks you for topics, select the Grants topic (under Finance and Grants).

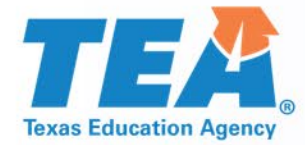

# Questions?